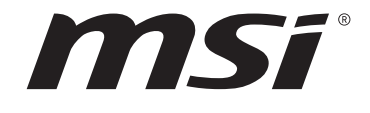

# Intel 500 系列 BIOS <sub>用户指南</sub>

主板

# 目录

| UEFI BIOS              | 3  |
|------------------------|----|
| UEFI 优势                | 3  |
| 不兼容的 UEFI 情况           | 3  |
| 如何找到 BIOS 版本?          | 3  |
| BIOS 设置                | 4  |
| 进入 BIOS 设置             | 4  |
| 功能键                    | 4  |
| BIOS 设置模式              | 5  |
| EZ 模式                  | 5  |
| 高级模式                   | 9  |
| 设置菜单1                  | 0  |
| System Status (系统状态) 1 | 0  |
| Advanced (高级) 1        | 11 |
| Boot (启动)              | 24 |
| Security (安全)          | 26 |
| Save & Exit (存储和退出)2   | 28 |
| OC 菜单2                 | 29 |
| M-FLASH 菜单5            | 52 |
| OC 档案菜单5               | 53 |
| 硬件检测菜单5                | 54 |
| 调整风扇5                  | 55 |
| 重启 BIOS5               | 56 |
| 更新 BIOS5               | 56 |
| 使用 M-FLASH 更新 BIOS5    | 56 |
| 使用 MSI Center 更新 BIOS5 | 57 |
| 使用更新 BIOS 按钮更新 BIOS5   | 57 |
| 声明5                    | 58 |
| 版权5                    | 58 |
| 修订5                    | 58 |

# **UEFI BIOS**

MSI UEFI BIOS 与 UEFI (Unified Extensible Firmware Interface)体系结构兼容。UEFI 具有传统 BIOS 无法实现的许多新功能和优势,未来将完全取代 BIOS。MSI UEFI BIOS 使用 UEFI 作为默认引导模式,充分利用新芯片组的功能。然而,它仍然有一个 CSM (兼容性支持模块)模式,以兼容旧的设备。这让您在过渡期间用 UEFI 兼容的设备替换旧设备。

# ⚠ 注意

除非另有说明,否则本用户指南中的术语 BIOS 指 UEFI BIOS。

# UEFI 优势

• 快速启动 - UEFI 可直接启动操作系统,并保存 BIOS 自检过程。同时还消除了在 POST 期间切换到 CSM 模式的时间。

- 支持大于 2 TB 的硬盘分区。
- 通过 GUID 分区表 (GPT) 支持 4 个以上的主分区。
- 支持无限数量的分区。
- 支持新设备的全部功能 新设备可能不提供向后兼容性。
- 支持安全启动 UEFI 可检查操作系统的有效性,以确保没有恶意软件篡改启动过程。

# 不兼容的 UEFI 情况

• 32位 Windows 操作系统 - 此主板仅支持 Windows 10 64位操作系统。

• 较旧的显卡 - 系统将检测您的显卡。当显示警告消息时 There is no GOP (Graphics Output protocol) support detected in this graphics card,在此显卡中未检测到 GOP (Graphics Output protocol) 支持。

# ⚠ 注意

我们建议您替换为兼容 GOP / UEFI 的显卡,或使用 CPU 的集成显卡以使其具有正常功 能。

# 如何找到 BIOS 版本?

进入 BIOS 后,在屏幕顶部找到 BIOS 版本。

| MB:<br>CPU:      |  |
|------------------|--|
| Memory Size:     |  |
| BIOS Ver:        |  |
| BIOS Buide Date: |  |
|                  |  |

# BIOS 设置

在正常情况下,默认设置为系统稳定提供最佳性能。您应该始终保持默认设置,以避免可 能出现的系统损坏或无法开机,除非您熟悉 BIOS 设置。

# ⚠ 注意

 本手册中的 BIOS 设置界面,选项和设置仅供参考,可能与您所购买的主板而有所不同。 有关详细的界面,设置和选项,请参考系统的实际 BIOS 版本。

为了获得更好的系统性能, BIOS项目描述不断更新。因此,这些描述可能有些稍微的不同, 仅供参考。您也可以参考 BIOS项目描述的帮助信息面板。

• 每个主板的 BIOS 选项和设置可能会随 BIOS 版本的不同而有所不同,有关详细的设置和选项,请参考系统的实际 BIOS。

# 进入 BIOS 设置

在开机程序中,当屏幕上出现 Press DEL key to enter Setup Menu, F11 to enter Boot Menu 信息,按下 Delete 键。

# 功能键

- F1: 主题帮助列表
- F2: 添加/刪除一个最喜欢的项目
- F3: 进入 Favorites 客制化选单功能菜单
- F4: 进入 CPU 规格菜单
- F5: 进入 Memory-Z 菜单
- F6: 载入优化设置默认值
- F7: 高级模式和 EZ 模式之间切换
- F8: 载入超频参数
- F9: 保存超频参数
- F10: 保存更改并重新启\*
- F12: 采取截图并将其保存到 U 盘中 (仅适用于FAT/ FAT32 格式)。

#### Ctrl+F: 进入搜索页面

\* 当您按 F10 时,会出现一个确认窗口,它提供了变更信息。请依您的需求选择 Yes 或 No。

# BIOS 设置模式

它为您配置的 BIOS 提供了两种模式:EZ 模式和高级模式。请按 F7 在这两种模式之间切换。

# EZ 模式

EZ 模式,它提供了基本的系统信息,并允许您配置基本设置。请通过按设置模式开关或 F7 功能键进入高级模式下,来配置高级 BIOS 设置。

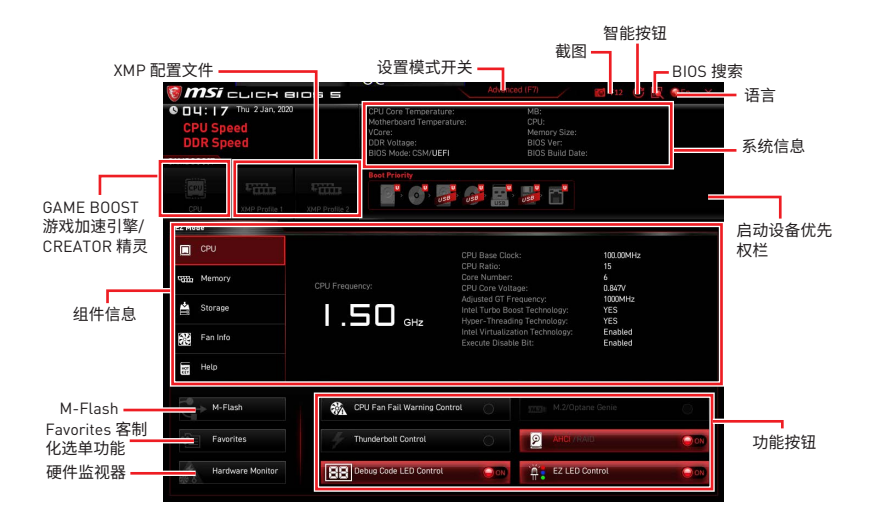

• GAME BOOST 游戏加速引擎 - 点击此钮来切换 GAME BOOST 游戏加速引擎用于超频。 此功能仅当主板和 CPU 都支持此功能时才可用。

# ⚠ 注意

激活 GAME BOOST 游戏加速引擎功能后,请勿更改 OC 菜单并且不要加载默认值,以保 持最佳的性能和系统稳定性。

• CREATOR 精灵 - 点击此钮来切换 CREATOR 精灵用于性能优化。

# ⚠ 注意

激活 CREATOR 精灵功能后,请勿更改 OC 菜单并且不要加载默认值,以保持最佳的性能 和系统稳定性。

• XMP 配置文件 - 允许您选择 XMP 配置文件用于内存超频。此功能仅当系统,内存和 CPU 支持此功能时才可用。

• 设置模式开关 - 按此选项卡或 F7 键至高级模式和 EZ 模式之间切换。

• 截图 - 点击此选项卡或 F12 键来取截图并将其保存到 U 盘中 (仅适用于 FAT/ FAT32 格式)。

• BIOS 搜索 - 点击此选项卡或 Ctrl+F 键,搜索页面将显示。它可以让您通过关键字搜索 BIOS 项目。将鼠标移动到空白处,然后右键单击鼠标退出搜索页面。

# ⚠ 注意

在搜索页面中,只有 F6, F10 和 F12 功能键可用。

- •智能按钮 它提供了四种通过重启按钮实现的功能模式。
  - 重启 按重启按钮来重启系统。
  - 动态 RGB LED 炫光系统打开/关闭 按重启按钮来打开/关闭所有板载 LED 灯。

# ⚠ 注意

当 LED\_SW1 ( 简易 LED 灯控制 ) 开关转到 **0FF** 时**, 动态 RGB LED 炫光系统打开/ 关闭** 功能模式将无效。

- 安全启动 按下重启按钮以重新启动系统,系统将被强制使用先前的 BIOS 设置进入 BIOS。
- Turbo风扇 按下重启按钮让所有风扇,以全速或默认速度运行。
- 配置智能按钮
- 1. 点击智能按钮,然后选择功能模式。
- 2. 按 F10 保存更改, 然后选择 Yes 重新启动系统。

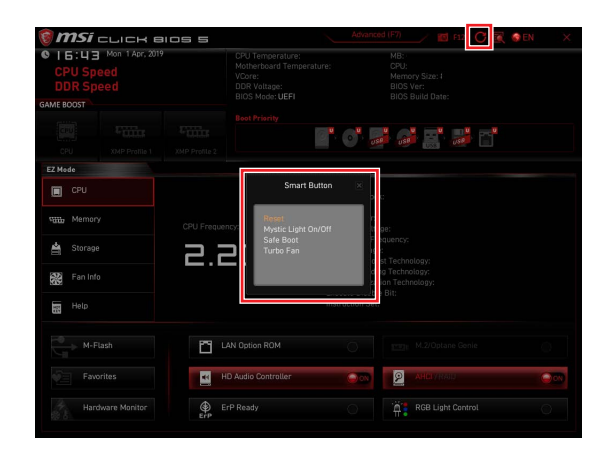

• 语言 - 允许您选择 BIOS 设置语言。

• 系统信息 - 显示 CPU/ DDR 速率, CPU/ MB 温度, MB/ CPU 类型, 内存大小, CPU/ DDR 电压, BIOS 版本和创建日期。

• 启动设备优先权栏 - 您可以移动设备图标来改变启动设备优先权。从高到低的引导优先级是左到右。

• **组件信息** - 点击 CPU, Memory, Storage, Fan Info 以及 Help 按钮来显示所连接组件的设备。

• 功能按钮 - 通过点击这些按钮来开启或关闭 BIOS 功能。启用该功能后,该按钮显示为 ON。

- CPU 风扇故障警告控制 开启或关闭以在 POST 上显示 CPU 风扇故障警告消息。
- M.2/Optane Genie 开启或关闭 NVMe 或 PCIe 存储设备的傲腾 (Optane) 功能。
- Thunderbolt 控制 开启或关闭 thunderbolt I/O 设备支持。
- AHCI/RAID 为 SATA 设备选择 AHCI 或 RAID 模式。
- ErP Ready 根据 ErP 规定开启或关闭系统功耗。
- 侦错代码 LED 灯控制 开启或关闭侦错代码 LED 灯。
- 高清音频控制器 开启或关闭 高清音频控制器。
- 简易 LED 灯控制 打开或关闭主板上的所有 LED 灯。
- M-Flash 点击此按钮可以进入 M-Flash 功能,它提供以 U 盘方式来更新 BIOS。

• 硬件监视器 - 点击此按钮可以进入 Hardware Monitor 菜单,允许您通过百分比设置控制风扇转速。

• Favorites 客制化选单功能 - 点击此按钮或按 F3 键即可显示 Favorites 客制化选单功 能窗口。它提供 5 个菜单供您创建您的个人 BIOS 菜单,您可以保存和访问最喜欢/最常 用 BISO 设置系统。

| 🎯 <b>MSi</b> сыск в                  | oss                                                                                  | Advanced (F7)                                                | 💽 🚳 EN 🛛 🗙 |
|--------------------------------------|--------------------------------------------------------------------------------------|--------------------------------------------------------------|------------|
| CPU Speed<br>DDR Speed<br>GAME BOOST | CPU Temperature:<br>Motherboard Temperature:<br>VCore:<br>DDR Voltage:<br>BIOS Mode: | MB:<br>CPU:<br>Memory Size:<br>BIOS Ver:<br>BIOS Build Date: |            |
| CPU XMP Profile 1                    | XMP Profile 2                                                                        | <b>; ::</b> ::                                               |            |
| E2 Mode                              |                                                                                      |                                                              |            |
| Memory                               | Favorite 1     Favorite 2     Favorite 3     Favorite 4                              |                                                              |            |
| 🚔 Storage                            | > Favorite 5                                                                         |                                                              |            |
| Fan Info                             |                                                                                      |                                                              |            |
| Help                                 |                                                                                      |                                                              |            |
| M-Flash                              | CPU Fan Fail Warning Control                                                         |                                                              |            |
| Favorites                            | ErP Ready                                                                            |                                                              | 000        |
| Handware Monitor                     | HD Audio Controller                                                                  | EZ LED Control                                               | - 900      |

#### ■ 将 BIOS 选项加入到一个最爱菜单中

- 1. 选择 BIOS 选项,包含 BIOS 菜单及搜索页面。
- 2. 单击右键或按 F2 键。
- 3. 选择一个最爱的页面,然后点击 OK。

| Motherboard Settings<br>SETTINGS | Overclocking<br>C Explore a<br>CPU Settion<br>CPU Settion<br>Adjusted CPU<br>Reing Ratio<br>Adjusted Rim<br>BMKs Settion<br>EIST<br>Intel Turbo Boost | Favorites Assistant<br>tie 2<br>tie 3<br>tie 3<br>tie 4<br>tie 5<br>[Enabled] |                                                                     |
|----------------------------------|----------------------------------------------------------------------------------------------------|-------------------------------------------------------------------------------|---------------------------------------------------------------------|
| OC                               | CPU Base Clock (MHz)                                                                                                    | 100.00                                                                        |                                                                     |
|                                  | CPU PEG/DMI Clock (MHz)<br>Direct 0C Button<br>Direct 0C Step (MHz)                                                                                   | 100.00<br>[Enabled]<br>1.00                                                   |                                                                     |
| Use USB to flash BIOS<br>M-FLASH | <ul> <li>DRAM. Setting</li> <li>Extreme Memory Profile(X</li> </ul>                                                                                   | MP) [Disabled]                                                                | <br>: Group Jump<br>Enter: Select<br>+/-: Value<br>F1: General Help |

# ■ 从最爱菜单中删除 BIOS 选项

- 1. 从最爱菜单选择一个 BIOS 选项。
- 2. 单击右键或按 F2 键。
- 3. 选择 Delete 并点击 OK。

| EZ Mode          |                              |          |                |    |
|------------------|------------------------------|----------|----------------|----|
| CPU CPU          | Favorites Assista            | nt 🖂     |                |    |
| Semony Memory    | Calate                       |          |                |    |
| de Storage       |                              |          |                |    |
| Fan Info         |                              |          |                |    |
| Help             |                              |          |                |    |
| M-Flash          | CPU Fan Fail Warning Control |          |                |    |
| Favorites        | ErP Ready                    | 0        | Alter/Raib     | 00 |
| Hardware Monitor | HD Audio Controller          | ()<br>() | EZ LED Control |    |

# 高级模式

在 BIOS 设置中按设置模式开关或 F7 功能键可以在 EZ 模式和高级模式之间进行切换。

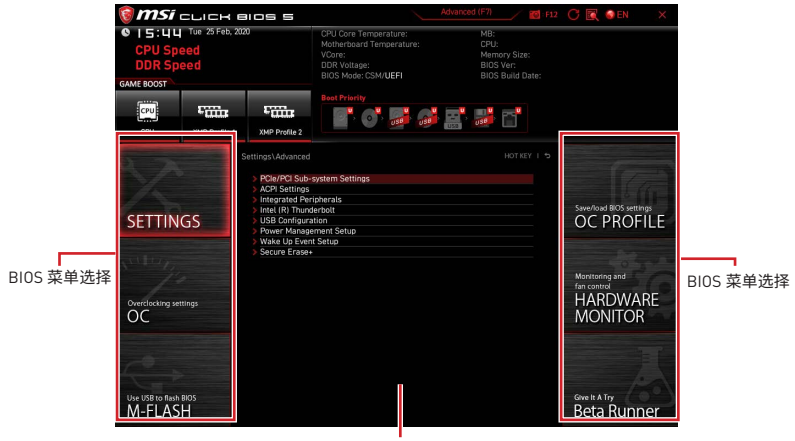

菜单显示

- BIOS 菜单选择 下列选项是可用的:
  - SETTINGS 允许您来指定芯片组和启动设备的参数。
  - OC 允许您来调整频率和电压,增加频率可能获得更好的性能。
  - M-FLASH 提供 U 盘来更新 BIOS。
  - OC PROFILE 允许您管理超频配置文件。
  - HARDWARE MONITOR 允许您来设置风扇速度和检测系统电压。

• Beta Runner - 为渴望新体验的用户提供 Beta 功能或特性。但是,我们欢迎并期待您就用户体验给我们提供更多的反馈。这将有助于改善功能。

- 安全 允许您设置管理员密码和用户密码,以保证系统安全。
- 菜单显示 提供了可配置的 BIOS 设置和信息。

此菜单使您可以指定系统,芯片组和启动设备的参数。

| SETTINGS                         | Settlings<br>> System Status<br>> Advanced<br>> Boot<br>> Security<br>> Save & Exit | Save/load 8/OS settings<br>OC PROFILE                |
|----------------------------------|-------------------------------------------------------------------------------------|------------------------------------------------------|
| Overclocking settlings           |                                                                                     | Monitoring and<br>fan control<br>HARDWARE<br>MONITOR |
| Use USB to flash BIOS<br>M-FLASH |                                                                                     | Give It A Try<br>Beta Runner                         |

# System Status (系统状态)

系统状态子菜单允许您设置系统时钟并查看系统信息。

| STATE OF STATE                   | Settings\System Status                                                                                   |                                                                    | HELP                                                                        |
|----------------------------------|----------------------------------------------------------------------------------------------------|--------------------------------------------------------------------|-----------------------------------------------------------------------------|
| $\mathcal{N}$                    | System Date<br>System Time                                                                               | [Tue 09/01/2020]<br>[09:34:45]                                     | Sets the system<br>date. Uses tab key<br>to switch between                  |
| SETTINGS                         | SATA Port1<br>SATA Port2<br>SATA Port3<br>SATA Port4<br>SATA Port4                                       | ST2000DM008-2F (2000<br>Not Present<br>Not Present<br>Not Present  |                                                                             |
| Antra Ja                         | SATA Port6<br>M2_1<br>M2_2<br>M2_3                                                                       | Not Present<br>INTEL SSDPEKKW (512.<br>Not Present<br>Not Present  |                                                                             |
|                                  | System Information<br>CPUID/MicroCode<br>BIOS Version<br>BIOS Build Date<br>ME Version<br>Device Moments | A0654/C6<br>E7C71MS.A01<br>03/09/2020<br>14.0.30.1115<br>2727.8 MB |                                                                             |
| Use USB to flash BIOS<br>M-FLASH | Physical Memory<br>Cache Size<br>L3 Cache Size<br>DMI Information                                        | 32768 MB<br>2048 KB<br>16384 KB                                    | †i→→ : Move<br>Enter: Select<br>+/-: Value<br>ESC: Exit<br>F1: General Help |

# System Date

设置系统日期。使用 Tab 键在日期元素之间切换。

格式为<星期> <月> <日> <年>。

<day> 星期,从星期日到星期六,由 BIOS 定义。只读。

<month> 月份,从一月到十二月。

<date> 日期,从1到31可以用数字键修改。

<year> 年,用户设置年份。

# System Time

设置系统时间。使用 Tab 键在时间元素之间切换。格式为<时> <分> <秒>。

# SATA PortX/ M2\_X/ U2\_X

显示连接的 SATA/ M.2/ U.2 设备信息。

# ⚠ 注意

如果连接的 SATA/ M.2/ U.2 设备没有显示,请关闭计算机并重新检查设备和主板的 SATA/ M.2/ U.2 线及电源线的连接。

### System Information

显示详细的系统信息。包括 CPU 类型, BIOS 版本,和内存状态 (只读)。

#### **DMI** Information

显示系统信息。包括台式机主板信息和机箱信息。(只读)。

# Advanced (高级)

Advanced (高级)子菜单允许您调整和设置 PCle, ACPI, 集成外围设备, 集成显卡, USB, 电源管理和 Windows 的参数和行为。

| 5                                |                                                                                                    |  |                                                                      |  |
|----------------------------------|----------------------------------------------------------------------------------------------------|--|----------------------------------------------------------------------|--|
| SETTINGS                         | POLIPICS Sub-system Settings     ACPP Settings     Acpy Settings     Indepartue     Settings     Indepartue     Foreinis Configuration     Indepartue     Power Management Setue     BIOS GSM/LEFI Mode     Wake Up Event Setue     Secure Erase+ |  | Sets PCI, PCI<br>Express interface<br>protocol and<br>latency timer. |  |
| Use USB to flash BIOS<br>M-FLASH |                                                                                                    |  | T I→→: Move<br>Enter: Select<br>+/-: Value<br>ESC: Exit              |  |
|                                  |                                                                                                    |  | T I. General netp                                                    |  |

# PCIe/PCI Sub-system Settings

设置 PCI, PCI express 界面的通讯协定以延迟时间。按 Enter 进入子菜单。

| STATE OF STATE                   | Settings\Advanced\PCIe/PCI Sub-system Settings                                                                                       | HOT KEY                                                         | ¢ I | HELP                                                                       |  |
|----------------------------------|----------------------------------------------------------------------------------------------------|-----------------------------------------------------------------|-----|----------------------------------------------------------------------------|--|
| SETTINGS                         | PEG) - Max Link Speed<br>PEGI - Max Link Speed<br>PCI Latency Timer<br>Above 46 memory/Crypto Currency mining<br>Re-Size BAR Support | [Auto]<br>[Auto]<br>[32 PCI Bus Cl]<br>[Disabled]<br>[Disabled] |     | PEG0 - Max Link<br>Speed                                                   |  |
| OverClocking settings            | - POUPPUTASPRI Settings                                                                                                    |                                                                 |     |                                                                            |  |
| Use USB to flash BIOS<br>M-FLASH |                                                                                                    |                                                                 |     | ↓→→-: Move<br>Enter: Select<br>+/-: Value<br>ESC: Exit<br>F1: General Help |  |

#### PEG0 - Max Link Speed

设置 PCI Express 通讯协议以符合不同的设备。

- [Auto] 此设置由 BIOS 自动配置。
- [Gen1] 仅开启 PCle Gen1 支持。
- [Gen2] 仅开启 PCle Gen2 支持。
- [Gen3] 仅开启 PCle Gen3 支持。
- [Gen4] 仅开启 PCle Gen4 支持。(选择性配置)

# PEG1 - Max Link Speed

设置 PCI Express 通讯协议以符合不同的设备。

- [Auto] 此设置由 BIOS 自动配置。
- [Gen1] 仅开启 PCle Gen1 支持。
- [Gen2] 仅开启 PCle Gen2 支持。
- [Gen3] 仅开启 PCle Gen3 支持。
- [Gen4] 仅开启 PCle Gen4 支持。(选择性配置)

### PEG2 - Max Link Speed

设置 PCI Express 通讯协议以符合不同的设备。

- [Auto] 此设置由 BIOS 自动配置。
- [Gen1] 仅开启 PCle Gen1 支持。
- [Gen2] 仅开启 PCle Gen2 支持。
- [Gen3] 仅开启 PCle Gen3 支持。
- [Gen4] 仅开启 PCle Gen4 支持。(选择性配置)

# PEG3 - Max Link Speed

设置 PCI Express 通讯协议以符合不同的设备。

- [Auto] 此设置由 BIOS 自动配置。
- [Gen1] 仅开启 PCle Gen1 支持。
- [Gen2] 仅开启 PCle Gen2 支持。
- [Gen3] 仅开启 PCle Gen3 支持。

[Gen4] 仅开启 PCle Gen4 支持。(选择性配置)

#### CPU PCIe Lanes Configuration

为连接的 PCle x16 插槽设置 CPU 的 PCle 通道以符合不同的设备。

#### PCI Latency Timer

设置 PCI 界面设备的总线延迟。

#### Above 4G memory/ Crypto Currency mining

开启或关闭使用 4G 以上的内存地址空间解码 64位有能力的设备。它仅在系统支持 64 位 PCI 解码时可用。

[Enabled] 允许您使用 4x 以上的 GPU。

[Disabled] 关闭此功能。

#### Re-Size BAR Support

开启或关闭 Resize BAR (Base Address Register) 支持。它仅在系统支持 64位 PCI/ PCIe 解码时可用。如果系统支持 64位 PCI/ PCIe 解码,请为兼容的 PCIe 设备启用此 项目。

#### PCIe/PCI ASPM Settings

设置不同设备的 PCIe/ PCI ASPM (Active State Power Management) 状态。按 Enter 进入子菜单。

# ▶ PEG 0 ASPM

设置 PCI Express ASPM (Active State Power Management) 节电模式状态。

#### ▶ PEG 1 ASPM

设置 PCI Express ASPM (Active State Power Management) 节电模式状态。

#### ▶ PEG 2 ASPM

设置 PCI Express ASPM (Active State Power Management) 节电模式状态。

#### ▶ PEG 3 ASPM

设置 PCI Express ASPM (Active State Power Management) 节电模式状态。

#### PCI Express Root Port 1 ASPM

设置 PCI Express ASPM (Active State Power Management)节电模式状态。

#### PCI Express Root Port 5 ASPM

设置 PCI Express ASPM (Active State Power Management) 节电模式状态。

#### PCI Express Root Port 7 ASPM

设置 PCI Express ASPM (Active State Power Management) 节电模式状态。

# PCI Express Root Port 8 ASPM

设置 PCI Express ASPM (Active State Power Management) 节电模式状态。

#### PCI Express Root Port 9 ASPM

设置 PCI Express ASPM (Active State Power Management) 节电模式状态。

#### PCI Express Root Port 21 ASPM

设置 PCI Express ASPM (Active State Power Management) 节电模式状态。

# ACPI Settings

设置板载电源 LED 灯的 ACPI 参数。按 Enter 进入子菜单。

| The second second                | Settings\Advanced\ACPI Settings                                              |                                    | HOT KEY I 5 | HELP INFO                                                                   |
|----------------------------------|------------------------------------------------------------------------------|------------------------------------|-------------|-----------------------------------------------------------------------------|
| SETTINGS                         | Power LED<br>CPU Over Temperature Alert<br>Temperature Display On Debug Code | (Blinking)<br>(Auto)<br>(CPU CORE) |             | Sets shining<br>behaviors of the<br>onboard power LED.                      |
| Overclocking settings            |                                                                              |                                    |             |                                                                             |
| Use USB to flash BIOS<br>M-FLASH |                                                                              |                                    |             | TI→→-: Move<br>Enter: Select<br>+/-: Value<br>ESC: Exit<br>F1: General Help |

### Power LED

设置板载电源 LED 指示灯的闪烁方式。 [Dual Color] 电源指示灯变为另一种颜色以表示 S3 状态。 [Blinking] 电源指示灯闪烁以表示 S3 状态。

#### CPU Over Temperature Alert

开启或关闭 CPU 温度超过 80 摄氏度和 94 摄氏度时的 CPU 过热警报声音和消息。

#### Temperature Display On Debug Code

选择一个温度侦测点,其温度将显示在侦错代码 LED 灯上。

# Integrated Peripherals

设置整合周边设备的参数,如网络,一般硬盘,USB 及音频。按 Enter 进入子菜单。

| 5                                | Settings\Advanced\Integrated Peripherals                                                                                                   | HOT KEY                                                                                         | HELP NFOL                                                  |
|----------------------------------|----------------------------------------------------------------------------------------------------|-------------------------------------------------------------------------------------------------|------------------------------------------------------------|
| DA                               | VGA Card Detection<br>Onboard LAN Configuration<br>Onboard LAN Controller                                                                  | [Auto]<br>[Enabled]                                                                             | To detect if any<br>discrete VGA card<br>could be found in |
| SETTINGS                         | Onboard LAN Controller2<br>LAN Option ROM<br>Network stack<br>Onboard Wi-Fi/BT Module Control                                              | [Enabled]<br>[Disabled]<br>[Disabled]<br>[Auto]                                                 |                                                            |
| Overclocking settings            | SATA Configuration<br>SATA Mode<br>SATA Hot Plug<br>SATA2 Hot Plug<br>SATA3 Hot Plug<br>SATA3 Hot Plug<br>SATA4 Hot Plug<br>SATA4 Hot Plug | (AHCI Mode)<br>(Disabled)<br>(Disabled)<br>(Disabled)<br>(Disabled)<br>(Disabled)<br>(Disabled) |                                                            |
| Use USB to flash BIOS<br>M-FLASH | Audio Configuration<br>HD Audio Controller                                                                                                 | [Enabled]                                                                                       | T↓→→: Move<br>Enter: Select<br>+/-: Value<br>ESC: Exit     |

# VGA Card Detection

允许系统检测是否有任何独立的 VGA 卡。

#### Onboard LAN Controller

开启或关闭板载网络控制器芯片。

#### LAN Option ROM

开启或关闭内置网络 ROM 的进阶设置。当 **Onboard LAN Controller** 开启时此项出 现。

[Enabled] 开启板载网络 ROM。 [Disabled] 关闭板载网络 ROM。

#### Network Stack

针对最佳化 IPv4 / IPv6 功能,设置 UEFI 网络堆栈。此项在 **Onboard LAN Controller** 开启时可用。

[Enabled] 开启 UEFI 网络堆栈。

[Disabled] 关闭 UEFI 网络堆栈。

#### Ipv4 PXE Support

当切换至 Enabled,系统的 UEFI 网络堆栈将支持 Ipv4 协议。此项在 **Network Stack** 开启时出现。

[Enabled] 开启 Ipv4 PXE 启动支持。

[Disabled] 关闭 Ipv4 PXE 启动支持。

#### Ipv6 PXE Support

当切换至 Enabled,系统的 UEFI 网络堆栈将支持 Ipv6 协议。此项在 Network Stack 开启时出现。

[Enabled] 开启 Ipv6 PXE 启动支持。

[Disabled] 关闭 Ipv6 PXE 启动支持。

# Onboard CNVi Module Control

开启或关闭 Intel CNVi 模块的功能 (WiFi 和蓝牙)。

# Onboard Wi-Fi/BT Module Control

开启或关闭板载 WiFi 和蓝牙功能。

#### SATA Mode

设置板载 SATA 控制器的运行模式。 [AHCI Mode] 指定 SATA 存储设备为 AHCI 模式。AHCI

[Advanced Host Controller Interface] (高级主控接口) 为您提供许多高级功能,以提高 SATA 存储设备的运行速度 和效能。如全速命令队列 (NCQ) 和热插拔功能。 开启 SATA 存储设备的 RAID 功能以及 NVMe 或 PCIe 存储

[RAID/ Optane Mode] 开启 SATA 存储设备的 RAID 功能以及 NVMe 或 PCIe 存 设备的 Optane 功能。

▶ M2\_1-RST Pcie Storage Remapping 开启或关闭 M.2 PCIe 设备的 Intel 快速存储技术。

# M2\_2-RST Pcie Storage Remapping

开启或关闭 M.2 PCIe 设备的 Intel 快速存储技术。

# M2\_3-RST Pcie Storage Remapping

开启或关闭 M.2 PCIe 设备的 Intel 快速存储技术。

# M.2/Optane Genie

开启或关闭 M.2 存储/ 傲腾 [Optane]内存。

#### SATA1 Hot Plug

开启或关闭 SATA1 端口的热插拔支持。

# SATA2 Hot Plug

开启或关闭 SATA2 端口的热插拔支持。

### SATA3 Hot Plug

开启或关闭 SATA3 端口的热插拔支持。

# ▶ SATA4 Hot Plug 开启或关闭 SATA4 端口的热插拔支持。

▶ SATA5 Hot Plug 开启或关闭 SATA5 端口的热插拔支持。

# SATA6 Hot Plug

开启或关闭 SATA6 端口的热插拔支持。

# HD Audio Controller

开启或关闭板载高清音频控制器。

# Integrated Graphics Configuration

调整集成显卡设置以优化系统。按 Enter 进入子菜单。此子菜单仅在具有 IGP 集成的 CPU 中可用。

| 5 - 7                            | Settings\Advanced\Integrated Graphics Configurati                                                                             | on                                 | HOT KEY I 🕏 | HELP                                                                                                    |  |
|----------------------------------|----------------------------------------------------------------------------------------------------|------------------------------------|-------------|----------------------------------------------------------------------------------------------------|--|
| SETTINGS                         | Integrated Graphics Devices Configuratio<br>Initiate Graphic Adapter<br>Integrated Graphics Share Memory<br>IGD Multi-Monitor | n<br>[PEG]<br>[64MB]<br>[Disabled] |             | Selects a graphics<br>device as the<br>primary boot device.                                                                                                    |  |
| Overclocking settlings<br>OC     |                                                                                                    |                                    |             |                                                                                                    |  |
| Use USB to flash BIOS<br>M-FLASH |                                                                                                    |                                    |             | There is the set of the set of th |  |

# Initiate Graphic Adapter

选择一个显卡作为开机启动的第一显卡。

[IGD] 集成显卡做第一显卡。

[PEG] PCI-Express 独立显卡做第一显卡。

#### Integrated Graphics Share Memory

在系统内存中选择一个固定的容量分配给集成显卡。默认是 64M。此项在当安装了独立显卡并且 IGD Multi-Monitor 启用时出现。

#### IGD Multi-Monitor

此功能是针对您插入独立显卡后,开启/关闭集成显卡的多屏幕输出功能。默认是关闭。 此项在 Initiate Graphic Adapter 设置为第一显卡时出现。

[Enabled] 开启集成显卡 (IGD) 多显示器输出功能。

[Disabled] 关闭此功能。

# Intel (R) Thunderbolt

设置 thunderbolt 设备的功能。按 Enter 进入子菜单。

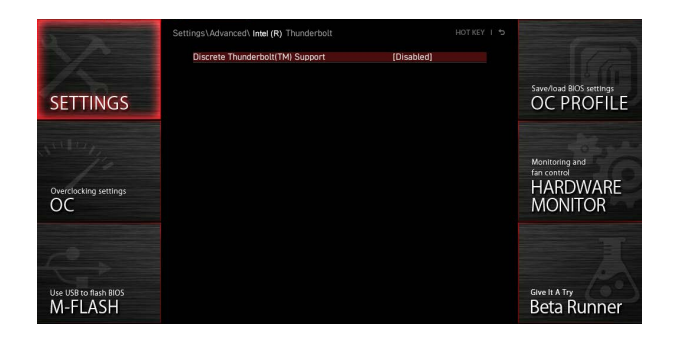

# Discrete Thunderbolt(TM) Support

开启或关闭 thunderbolt 设备支持。

# Wake From Thunderbolt(TM) Device

开启或关闭由 thunderbolt 设备唤醒系统的功能。

## Native OS security for TBT

开启或关闭 Thunderbolt 主机的本地操作系统的安全解决方案。

#### Discrete Thunderbolt(TM) Configuration

设置 thunderbolt 设备配置。按 Enter 进入子菜单。

#### Thunderbolt USB Support

开启或关闭从 thunderbolt USB 设备引导。

# Thunderbolt Boot Support

开启或关闭系统以从可引导的 thunderbolt 设备引导。

# Titan Ridge Workaround for OSUP

开启或关闭 OSUP 的 Titan Ridge 解决方法。

#### ▶ Tbt Dynamic AC/DC L1 开启或关闭 Tbt 动态 AC/DC L1 支持。

▶ GPI03 Force Pwr 将 GPI03 设置为 1/0。

▶ Wait time in ms after applying Force Pwr 确认 Force Pwr 后,设置访问 thunderbolt 控制器前的等待时间。

#### ► GPIO filter

开启或关闭 GPIO 过滤器。开启 GPIO 过滤器,以避免在热插拔 12V USB 设备时芯片 组 GPIO 产生电气噪声。

▶ **DTBT Controller 0 Configuration** 设置 DTBT 配置。按 **Enter** 进入子菜单。

# **DTBT Controller 0**

开启或关闭 DTBT 控制器 0。

# TBT Host Router

开启或关闭基于可用端口的主机路由器。

# Extra Bus Reserved

设置 TBT 端口的额外总线。 [56] 一端口主机。 [106] 两端口主机。

# Reserved Memory

设置此 root bridge 的保留内存。

▶ Memory Alignment 设置内存对齐方式。

▶ Reserved PMemory 设置为此 root bridge 保留的可预取内存。

# ▶ PMemory Alignment 设置可预取的内存对齐方式。

▶ Reserved I/O 设置保留的 I/O。

▶ Thunderbolt(TM) OS select 按 Enter 进入子菜单。

 Windows 10 Thunderbolt support 设置 Windows 10 支持级别。
 [Disabled] 没有操作系统的本地支持。
 [Enabled+RTD3]操作系统本地支持 + RTD3。

# USB Configuration

设置板载 USB 控制器和设备功能。按 Enter 进入子菜单。

| The second second                | Settings\Advanced\USB Configuration                             |                        | HOT KEY I 🕏 | HELP                                                                     |
|----------------------------------|-----------------------------------------------------------------|------------------------|-------------|--------------------------------------------------------------------------|
|                                  | USB Configuration<br>USB Devices:<br>1 Drive, 2 Keyboards, 1 Mo |                        |             | Sets Legacy USB<br>function support.                                     |
| SETTINGS                         | XHCI Hand-off<br>Legacy USB Support                             | [Enabled]<br>[Enabled] |             |                                                                          |
| Overclocking settings            | > USB Port Control                                              |                        |             |                                                                          |
| Use USB to flash BIOS<br>M-FLASH |                                                                 |                        |             | TI: Move<br>Enter: Select<br>+/-: Value<br>ESC: Exit<br>F1: General Help |

#### XHCI Hand-off

开启或关闭 XHCI 切换 (XHCI hand-off) 支持。为没有 XHCI 切换 (XHCI hand-off) 功能 的操作系统启用此项。

#### Legacy USB Support

设置 USB 控制器对传统 USB 设备的支持。

[Auto] 连接 USB 设备后,系统将自动检测,并依据操作系统允许传统 USB 支持。

[Enabled] 在传统模式下开启 USB 支持。

[Disabled] 在传统模式下 USB 设备将无法使用。

### USB Port Support

开启或关闭主板的单独的 USB 端口。按 Enter 进入子菜单。

#### Super IO Configuration

设置系统 Super I/0 芯片参数,包括并行端口 (LPT) 和串行端口 (COM)。按 Enter 进入子 菜单。

#### Serial (COM) Port 0 Configuration

设置串行 (COM) 端口 0 的详细配置。按 Enter 进入子菜单。

#### Serial (COM) Port 0

开启或关闭串行 [COM] 端口 0。

#### Serial (COM) Port 0 Settings

设置串行 [COM] 端口 0。如果设置为 Auto,BIOS 将自动优化 IRQ,您也可以手动进行 设置。

#### Parallel (LPT) Port Configuration

设置并行端口 (LPT) 的详细配置。按 Enter 进入子菜单。

# Parallel (LPT) Port

开启或关闭并行 (LPT) 端口。

# Parallel (LPT) Port Settings

设置并行端口 (LPT)。如果设置为 Auto, BIOS 将自动优化 IRQ, 您也可以手动进行设置。

# Device Mode

| 打印端口模式                          |
|---------------------------------|
| 标准并行端口模式                        |
| 增强并行端口 -1.9/ 1.7 模式 + 标准并行端口模式。 |
| 扩展功能端口模式                        |
| 扩展功能端口模式 + 增强并行端口 -1.9/ 1.7 模式。 |
|                                 |

#### Power Management Setup

设置系统 ErP 电源管理及 AC 电源中断应对方式。按 Enter 进入子菜单。

| STORE STORE                      | Settings\Advanced\Power Management Setup                                                                |                                                       | HELP                                                                                              |  |
|----------------------------------|----------------------------------------------------------------------------------------------------|-------------------------------------------------------|---------------------------------------------------------------------------------------------------|--|
| SETTINGS                         | ErP Ready<br>Restore after AC Power Loss<br>System Power Fault Protection<br>USB Standby Power at S4/S5 | [Disabled]<br>[Power off]<br>[Disabled]<br>[Disabled] | Enables or disables<br>the system power<br>consumption optimum<br>accroding to ErP<br>regulation. |  |
| Overclocking settings<br>OC      |                                                                                                    |                                                       |                                                                                                   |  |
| Use USB to flash BIOS<br>M-FLASH |                                                                                                    |                                                       | TI→→: Move<br>Enter: Select<br>+/-: Value<br>ESC: Exit<br>F1: General Help                        |  |

# ErP Ready

开启或关闭系统电源耗能设置,以符合ErP规范。

[Enabled] 根据 ErP 规定优化系统功耗。系统不支持在 S4,S5 状态由 USB,PCI,PCIe 设备唤醒。

[Disabled] 关闭此功能。

# Restore after AC Power Loss

设置当 AC 电源中断再恢复时系统的应对方式。

[Power Off] 修复 AC 掉电后,保持系统在关机状态。

- [Power On] 修复 AC 掉电后,保持系统在开机状态。
- [Last State] 将系统恢复到上次的状态。

# System Power Fault Protection

开启或关闭当检测到异常电压输入时,系统的保护(关闭状态)。

[Enabled] 当开启此功能时,可以让系统因不当电压输入操作而保持关闭状态,以 免系统受到严重损坏。

[Disabled] 关闭此功能。

#### USB Standby Power at S4/S5

开启或关闭所有 USB 端口的待机电源。此项在禁用 Resume By USB Device 时可用。

#### BIOS CSM/UEFI Mode

选择 CSM (Compatibility Support Module) 或 UEFI 模式以满足系统要求。

[CSM] 适用于非 UEFI 驱动程序附加设备或非 UEFI 模式操作系统。

[UEFI] 适用于 UEFI 驱动程序附加设备和 UEFI 模式操作系统。

# Wake Up Event Setup

针对不同休眠模式设置系统唤醒方式。按 Enter 进入子菜单。

| 1 Contraction                    | Settings\Advanced\Wake Up Event Setup                                                                                                    |                                                                                            | HELP                                                                        |  |
|----------------------------------|----------------------------------------------------------------------------------------------------|--------------------------------------------------------------------------------------------|-----------------------------------------------------------------------------|--|
| SETTINGS                         | Setup Wake Up Configuration<br>Wake Up Event By<br>Resume By RTC Alarm<br>Resume By PC: E Device<br>Resume By USB Device<br>Resume From S324/S5 by PS/2 Mouse<br>Resume From S324/S5 by PS/2 Meyboard | (BIOS)<br>(Disabled)<br>(Disabled)<br>(Disabled)<br>(Disabled)<br>(Disabled)<br>(Disabled) | Disables or enables<br>the system wake up<br>by PS/2 keyboard.              |  |
| Overclocking settings            |                                                                                                    |                                                                                            |                                                                             |  |
| Use USB to flash BIOS<br>M-FLASH |                                                                                                    |                                                                                            | † I→+: Move<br>Enter: Select<br>+/-: Value<br>ESC: Exit<br>F1: General Help |  |

# Wake Up Event By

选择唤醒事件从 BIOS 或操作系统。 [BIOS] 激活以下项目,设置这些项目的唤醒事件。 [OS] 唤醒事件将由操作系统定义。

#### Resume By RTC Alarm

开启或关闭系统是否由即时 (RTC) 闹铃唤醒。

[Enabled] 使系统能够按预定的时间/日期开机。

[Disabled] 关闭此功能。

# Date (of month) Alarm/ Time (hh:mm:ss) Alarm

设置即时 (RTC) 闹铃的日期/时间。如果即时 (RTC) 闹铃的恢复设置为 [Enabled],系统将在特定日期/小时/分钟/秒(使用 + 和 - 键选择日期和时间设置)自动恢复 (开机)。

# Resume By PCI/ PCI-E/ Networking Device

开启或关闭系统是否由 PCI/ PCI-E 扩充卡、集成网络控制器,板载 WiFi 或第三方设备 USB 装置等唤醒功能。

[Enabled] 当检测到 PCI/ PCIe/ LAN/ WiFi 设备已激活或有输入信号时,唤醒系统的节电模式。

[Disabled] 关闭此功能。

### Resume By Intel Onboard LAN

开启或关闭由板载 LAN 唤醒系统。

[Enabled] 当检测到 LAN 设备已激活或有输入信号时,唤醒系统的节电模式。 [Disabled] 关闭此功能。

#### Resume By Intel Onboard LAN/CNVi

开启或关闭由板载 Intel LAN/ CNVi 无线唤醒系统。

[Enabled] 当检测到 Intel LAN/ CNVi 设备已激活或有输入信号时,唤醒系统的节电模式。

[Disabled] 关闭此功能。

#### Resume By Intel CNVi

开启或关闭由 Intel CNVi 无线模块唤醒系统。

[Enabled] 当检测到 Intel CNVi 设备已激活或有输入信号时,唤醒系统的节电模式。

[Disabled] 关闭此功能。

#### Resume by USB Device

开启或关闭系统是否由 USB 设备唤醒。

[Enabled] 当检测到 USB 设备已激活时,唤醒系统的休眠状态。

[Disabled] 关闭此功能。

#### Resume From S3/S4/S5 by PS/2 Mouse

开启或关闭系统是否由 PS/2 鼠标唤醒。

[Enabled] 当检测到 PS/2 鼠标已激活时,唤醒系统的 S3/ S4/ S5 状态。

[Disabled] 关闭此功能。

#### Resume From S3/S4/S5 by PS/2 Keyboard

开启或关闭系统是否由 PS/2 键盘唤醒。

[Any Key] 当检测到任意键上 PS/2 键盘已激活,唤醒系统的 S3/ S4/ S5 状态。

[Hot Key] 当检测到热键上 PS/2 键盘已激活,唤醒系统的 S3/ S4/ S5 状态。

[Disabled] 关闭此功能。

#### Hot Key

选择组合键作为唤醒系统的热键。此项目会在以 PS/2 键盘将系统由 S3/S4/S5 状态唤 醒的选项设为以 Hot Key 唤醒时出现。

#### Secure Erase+

开启或关闭 Secure Erase+ 功能。Secure Erase+ 是从固态硬盘 [SSD] 有效擦除所有数据的最佳方式。请注意,启动 Secure Erase+ 功能后,固态硬盘 (SSD) 上的数据将被**清除**。

| S<br>P<br>C | Secure Erase+<br>Secure Erase+ will delete all data and partition on your selected SSD.<br>Please make sure that you have backed up all the important data from it.<br>Click Yes to unlock your SSD from frozen state and proceed to Secure Erase+. |  |  |  |  |
|-------------|----------------------------------------------------------------------------------------------------|--|--|--|--|
|             | Yes No                                                                                                    |  |  |  |  |

#### M.2 XPANDER-Z GEN4 S Fan Control

设置 M.2 XPANDER-Z 风扇的 LED 颜色和风扇转速百分比。按 Enter 进入子菜单。

#### Realtek PCIe GBE Family Controller

显示驱动程序信息和以太网控制器参数的配置信息。此项在 Network Stack 开启时出现。

## Intel ( R ) Ethernet Connection I219-V - (MAC

显示驱动程序信息和以太网控制器参数的配置信息。此项在 Network Stack 开启时出现。

# Boot (启动)

设置系统开机设备的优先顺序。

| STREET, STREET, ST               | Settings\Boot                                                                                                    | HOT KEY I 5                                                                                                    | HELP NEO                                                                     |
|----------------------------------|----------------------------------------------------------------------------------------------------|----------------------------------------------------------------------------------------------------|------------------------------------------------------------------------------|
| SETTINGS                         | Boot Configuration<br>FutI Screen Logo Display<br>GO2BIOS<br>Bootup NumLock State<br>Info Block effect<br>POST Beep<br>MSI Fast Boot<br>Fast Boot | (Enabled)<br>(Orisabled)<br>(On)<br>(Unlock)<br>(Disabled)<br>(Enabled)<br>(Enabled)                            | Enables or disables<br>to show the full<br>screen logo while<br>system POST. |
| Overclocking settings            | FixED BOOT ORDER Priorities<br>Boot Option #1<br>Boot Option #2<br>Boot Option #3<br>Boot Option #4<br>Boot Option #5<br>Boot Option #5           | [UEFI Hard Dis]<br>[UEFI CD/DVD]<br>[UEFI USB Hard]<br>[UEFI USB CD/DVD]<br>[UEFI USB Koy]<br>[UEFI USB Floppy] |                                                                              |
| -0                               | Boot Option #7                                                                                                    | [UEFI Network]                                                                                                  |                                                                              |
| Use USB to flash BIOS<br>M-FLASH | <ul> <li>&gt; UEFI Hard Disk Drive BBS Priorities</li> <li>&gt; UEFI USB Hard Disk Drive BBS Priorities</li> </ul>                                |                                                                                                    | †i→→: Move<br>Enter: Select<br>+/-: Value<br>ESC: Exit<br>F1: General Help   |

# Full Screen Logo Display

设置系统开机自我测试时 (POST) 是否要显示全荧屏商标。

[Enabled] 显示全荧屏商标。

[Disabled] 显示 POST 信息。

# G02BIOS

允许在开机时直接按下电源键 5 秒进入 BIOS。

[Enabled] 当系统关闭时,长按电源按钮约 5 秒钟,系统将直接进入至 BIOS 设置 (S5 状态)。

[Disabled] 关闭此功能。

### Bootup NumLock State

设置系统开机时,NumLock 键是否开启。

# Info Block effect

设置在进入 Graphical Setup Engine(GSE) 时,画面是否应用滑动效果。若设置为 Unlock,将会应用滑动效果。

[Unlock] 滑动效果。

[Lock] 修复屏幕上的 Help 信息块。

# POST Beep

开启或关闭在系统 POST 期间时产生警示音。

### MSI Fast Boot

MSI Fast Boot 是开机的最快方法。该功能开启时,USB、PS2 及 SATA 设备在开机过程中都没有作用。

[Enabled] 开启 MSI Fast Boot 功能,加速开机时间。以下 Fast Boot 字段将关闭和恢复。

[Disabled] 关闭 MSI Fast Boot。

# ⚠ 注意

当 MSI Fast Boot 开启时,您可使用 MSI FAST BOOT 应用程序进入 BIOS 设置。请参考 Entering BIOS Setup 部分以了解详细信息。

### Fast Boot

开启或关闭 Windows 10 Fast Boot 功能。此项仅在 MSI Fast Boot 关闭时才可使用。

### FIXED BOOT ORDER Priorities

设置系统开机设备的优先顺序。

### Boot Option Priorities

这些项目用于对安装的系统开机设备进行优先顺序。

# Security (安全)

使用此菜单可以设置管理员密码和用户密码,以确保系统安全。此菜单还允许您设置 TPM (Trusted Platform Module)功能。

| Station and and       | Settings\Security                                                                           |                                | HOT KEY I 5 | HELP NEO                                                         | 5 |
|-----------------------|---------------------------------------------------------------------------------------------|--------------------------------|-------------|------------------------------------------------------------------|---|
| X                     | Administrator Password<br>User Password                                                     | Not installed<br>Not installed |             | Sets administrator<br>password for system<br>security.Enters the |   |
| SETTINGS              | Administrator Password                                                                      |                                |             | password if set;                                                 |   |
| OverClocking settings | Trusted Computing     Trusted Computing     Chassis Intrusion Configuration     Secure Boot |                                |             | rights to change<br>the BIOS items.                              |   |
| Use USB to flash BIOS |                                                                                             |                                |             | † ↓→→-: Move<br>Enter: Select<br>+/-: Value<br>ESC: Exit         |   |
| MIFFLASH              |                                                                                             |                                |             | F1: General Help                                                 |   |

#### Administrator Password

设置系统管理密码。使用管理员密码的用户对变更 BIOS 项目具有所有权。设置管理员密码后,此项目的状态将显示 Installed。

#### User Password

设置用户密码。使用用户密码的用户对变更 BIOS 项目不具所有权。当设置管理员密码后,此项目将可用。设置完用户密码后,此项将显示为 Installed。

#### Password Check [Setup]

选择要求密码的条件。

[Setup] 您需输入密码以进入 BIOS 设置。 [Boot] 您需输入密码以系统开机。

#### Password Clear [Enabled]

开启或关闭清除 CMOS 状态,以清除设置的密码。

[Enabled] 清除 CMOS 后,密码将被删除。

[Disabled] 密码将被永久保留。

# ⚠ 注意

当选择管理员密码/用户密码项时,屏幕上会出现一个密码框。输入密码然后按下 Enter。 此次输入的密码将代替 CMOS 内存中先前所设的所有密码。系统将提示您确认密码。您也 可按下 Esc 退出。

若要清除密码,当提示输入新密码时按 Enter 键。会出现提示信息确认是否禁用密码。密 码禁用后,您可在未认证状态下进入设置和 0S。

# Trusted Computing

设置 TPM (Trusted Platform Module) 功能。

# Security Device Support

开启或关闭 TPM 功能以创建进入系统的密钥。

# TPM Device Selection

选择 TPM 设备:PTT 或 dTPM。 [PTT] 选择它作为固件 TPM (Intel Platform Trust technology) [dTPM] 选择它作为独立 TPM (软件 TPM)。

# Pending operation [None]

设置 pending TPM operation 的动作。 [None] 关闭选项。 [TPM Clear] 清除所有由 TPM 保护的数据。

# Chassis Intrusion Configuration

按 Enter 进入子菜单。

# Chassis Intrusion [Disabled]

开启或关闭当机箱被打开时的记录功能。此功能是适用于配有机箱入侵开关的机箱。

[Enabled] 一旦打开机箱,系统将记录并发送警告讯息。

[Reset] 清除警告讯息。清除后,请返回至 Enabled 或 Disabled 选项。

[Disabled] 关闭此功能。

# Save & Exit (存储和退出)

| The second                       | Settings\Save & Exit HOT KEY                                                                                                    | 15 | HELP                                                                        | 5 |
|----------------------------------|----------------------------------------------------------------------------------------------------|----|-----------------------------------------------------------------------------|---|
| SETTINGS                         | Discret Changes and Enit     Save Changes and Exit     Save Options     Save Options     Save Changes     Discret Changes                        |    | Exit BIOS setup<br>without saving any<br>change.                            |   |
| Overclocking settings            | Restore Defaults     Boot Override     Workow Good Monager (INTEL SSDREKKW)     VEF: INV USB SOFE PARAP. Partition 1     UEF: Built-in EFI Shell |    |                                                                             |   |
| Use USB to flash BIOS<br>M-FLASH |                                                                                                    |    | TI→→→: Move<br>Enter: Select<br>+/-: Value<br>ESC: Exit<br>F1: General Help |   |

Discard Changes and Exit

不存储任何变更并退出 BIOS 设置。

# Save Changes and Reboot

存储所有变更并重新开机。

# Save Changes

存储目前变更。

# Discard Changes

放弃所有变更并恢复到上一次的设定值。

# ► Restore Defaults 恢复或下载所有的初始设定值。

# ▶ Boot Override 安装的可启动设备将出现在此菜单中,您可选择其中一个作为启动设备。

# 0C 菜单

此菜单可让您配置用于超频的频率和电压。请注意,越高的频率和电压可能有利于超频能力,但会导致系统不稳定。

| 1                                | Overclocking                                                                                                    |                                              | HOT KEY I 5 | HELP INFO                                                                     |
|----------------------------------|----------------------------------------------------------------------------------------------------|----------------------------------------------|-------------|-------------------------------------------------------------------------------|
|                                  | OC Explore Mode                                                                                                    | [Normal]                                     |             | Enables or disables                                                           |
| Motherboard settings<br>SETTINGS | CPU Setting<br>CPU Ratio<br>Adjusted CPU Frequency<br>CPU Ratio Offset When Running AVX<br>Ring Ratio<br>Adjusted Ring Frequency<br>Endsc Setting<br>CPU BCLK Setting | Auto<br>2900MHz<br>[Auto]<br>Auto<br>2600MHz |             | to snow the simple<br>or complete version<br>of OC settings.                  |
| ос                               | CPU Base clock (MHz)<br>CPU PEG/DMI Clock (MHz)<br>Direct OC Button<br>> Clockgen Features                                                                            | 100.00<br>100.00<br>[Enabled]                |             |                                                                               |
| 10                               | Extreme Memory Profile(XMP)<br>DRAM Frequency                                                                                                    | [Disabled]<br>[Auto]                         |             |                                                                               |
| Use USB to flash BIOS<br>M-FLASH | Adjusted DRAM Frequency<br>Memory Try It!<br>> Advanced DRAM Configuration                                                                                            | 2666MHz<br>(Disabled)                        |             | 11: Move<br>→→: Group Jump<br>Enter: Select<br>+/-: Value<br>F1: General Help |

- 仅建议高级用户手动超频您的电脑。
- 超频没有任何保障,不正确的操作可能导致保修无效或严重损坏您的硬件。

• 如果您对超频不熟悉,我们建议您使用易超频的 GAME BOOST 游戏加速引擎/ CREATOR 精灵功能选项。

• 0C 菜单中的 BIOS 选项和设置将与您购买的主板有所不同。有关 BIOS 设置和选项,请 参考系统的实际BIOS。

#### ► OC Explore Mode

开启或关闭对超频设置的一般或专业版本的显示。

 [Normal]
 在 BIOS 设置中提供正常的超频设置。

 [Expert]
 在 BIOS 设置中提供专业超频设置为有经验用户来配置。

#### CPU Ratio Apply Mode

设置 CPU 倍频的应用模式。此项仅在安装的 CPU 支持 Turbo Boost 时出现。

#### CPU Ratio

此项调整 CPU 倍频以决定 CPU 时脉速度。此项仅在 CPU Ratio Apply Mode 设置为 All Core 时出现。

#### 1-Core Ratio Limit

允许您设置此单核 CPU 核心的 CPU 比率。这些项仅在 CPU Ratio Apply Mode 设置为 Turbo Ratio 时出现。

#### 2-Core Ratio Limit

允许您设置此单核 CPU 核心的 CPU 比率。这些项仅在 CPU Ratio Apply Mode 设置为 Turbo Ratio 时出现。

#### 3-Core Ratio Limit

允许您设置此单核 CPU 核心的 CPU 比率。这些项仅在 CPU Ratio Apply Mode 设置为 Turbo Ratio 时出现。

#### 4-Core Ratio Limit

允许您设置此单核 CPU 核心的 CPU 比率。这些项仅在 CPU Ratio Apply Mode 设置为 Turbo Ratio 时出现。

#### 5-Core Ratio Limit

允许您设置此单核 CPU 核心的 CPU 比率。这些项仅在 CPU Ratio Apply Mode 设置为 Turbo Ratio 时出现。

#### 6-Core Ratio Limit

允许您设置此单核 CPU 核心的 CPU 比率。这些项仅在 CPU Ratio Apply Mode 设置为 Turbo Ratio 时出现。

#### 7-Core Ratio Limit

允许您设置此单核 CPU 核心的 CPU 比率。这些项仅在 CPU Ratio Apply Mode 设置为 Turbo Ratio 时出现。

#### 8-Core Ratio Limit

允许您设置此单核 CPU 核心的 CPU 比率。这些项仅在 CPU Ratio Apply Mode 设置为 Turbo Ratio 时出现。

#### Numbers of CPU Cores of Group 1

设置要执行 CPU Turbo Ratio 的 CPU 核心数量。CPU 核心的数量要比前一组的多。这些 项仅在 CPU Ratio Apply Mode 设置为 Turbo Ratio 时出现。

#### Target CPU Turbo Ratio Group 1

设置该 CPU 核心组要执行的 CPU Turbo Ratio 值。CPU Turbo Ratio 的值不可以超过前 一组 CPU 核心组。这些项仅在 CPU Ratio Apply Mode 设置为 Turbo Ratio 时出现。

# Numbers of CPU Cores of Group 2

设置要执行 CPU Turbo Ratio 的 CPU 核心数量。CPU 核心的数量要比前一组的多。这些项仅在 CPU Ratio Apply Mode 设置为 Turbo Ratio 时出现。

### Target CPU Turbo Ratio Group 2

设置该 CPU 核心组要执行的 CPU Turbo Ratio 值。CPU Turbo Ratio 的值不可以超过前 一组 CPU 核心组。这些项仅在 CPU Ratio Apply Mode 设置为 Turbo Ratio 时出现。

#### Numbers of CPU Cores of Group 3

设置要执行 CPU Turbo Ratio 的 CPU 核心数量。CPU 核心的数量要比前一组的多。这些项仅在 CPU Ratio Apply Mode 设置为 Turbo Ratio 时出现。

## Target CPU Turbo Ratio Group 3

设置该 CPU 核心组要执行的 CPU Turbo Ratio 值。CPU Turbo Ratio 的值不可以超过前 一组 CPU 核心组。这些项仅在 CPU Ratio Apply Mode 设置为 Turbo Ratio 时出现。

#### Numbers of CPU Cores of Group 4

设置要执行 CPU Turbo Ratio 的 CPU 核心数量。CPU 核心的数量要比前一组的多。这些 项仅在 CPU Ratio Apply Mode 设置为 Turbo Ratio 时出现。

# Target CPU Turbo Ratio Group 4

设置该 CPU 核心组要执行的 CPU Turbo Ratio 值。CPU Turbo Ratio 的值不可以超过前 一组 CPU 核心组。这些项仅在 CPU Ratio Apply Mode 设置为 Turbo Ratio 时出现。

### Numbers of CPU Cores of Group 5

设置要执行 CPU Turbo Ratio 的 CPU 核心数量。CPU 核心的数量要比前一组的多。这些 项仅在 CPU Ratio Apply Mode 设置为 Turbo Ratio 时出现。

#### Target CPU Turbo Ratio Group 5

设置该 CPU 核心组要执行的 CPU Turbo Ratio 值。CPU Turbo Ratio 的值不可以超过前 一组 CPU 核心组。这些项仅在 CPU Ratio Apply Mode 设置为 Turbo Ratio 时出现。

#### Numbers of CPU Cores of Group 6

设置要执行 CPU Turbo Ratio 的 CPU 核心数量。CPU 核心的数量要比前一组的多。这些项仅在 CPU Ratio Apply Mode 设置为 Turbo Ratio 时出现。

#### Target CPU Turbo Ratio Group 6

设置该 CPU 核心组要执行的 CPU Turbo Ratio 值。CPU Turbo Ratio 的值不可以超过前 一组 CPU 核心组。这些项仅在 CPU Ratio Apply Mode 设置为 Turbo Ratio 时出现。

### Numbers of CPU Cores of Group 7

设置要执行 CPU Turbo Ratio 的 CPU 核心数量。CPU 核心的数量要比前一组的多。这些 项仅在 CPU Ratio Apply Mode 设置为 Turbo Ratio 时出现。

#### Target CPU Turbo Ratio Group 7

设置该 CPU 核心组要执行的 CPU Turbo Ratio 值。CPU Turbo Ratio 的值不可以超过前 一组 CPU 核心组。这些项仅在 CPU Ratio Apply Mode 设置为 Turbo Ratio 时出现。

# Numbers of CPU Cores of Group 8

设置要执行 CPU Turbo Ratio 的 CPU 核心数量。CPU 核心的数量要比前一组的多。这些项仅在 CPU Ratio Apply Mode 设置为 Turbo Ratio 时出现。

#### Target CPU Turbo Ratio Group 8

设置该 CPU 核心组要执行的 CPU Turbo Ratio 值。CPU Turbo Ratio 的值不可以超过前 一组 CPU 核心组。这些项仅在 CPU Ratio Apply Mode 设置为 Turbo Ratio 时出现。

#### Adjusted CPU Frequency

显示已经调整的 CPU 频率。只读。这些项仅在 CPU Ratio Apply Mode 设置为 All Core 或 Turbo Ratio 时出现。

#### Core 0 1st of 8 xxxx MHz

设置此单核 CPU 核心比率,此项为 CPU 支持此功能才能设置。每个单核 CPU 核心目标 运作速度的青睐指数会依不同 CPU 而有所不同。这些项仅在 CPU Ratio Apply Mode 设 置为 Per Core 时出现。

#### Core 1 2nd of 8 xxxx MHz

设置此单核 CPU 核心比率,此项为 CPU 支持此功能才能设置。每个单核 CPU 核心目标 运作速度的青睐指数会依不同 CPU 而有所不同。这些项仅在 CPU Ratio Apply Mode 设 置为 Per Core 时出现。

#### Core 2 3rd of 8 xxxx MHz

设置此单核 CPU 核心比率,此项为 CPU 支持此功能才能设置。每个单核 CPU 核心目标 运作速度的青睐指数会依不同 CPU 而有所不同。这些项仅在 CPU Ratio Apply Mode 设 置为 Per Core 时出现。

#### Core 3 4th of 8 xxxx MHz

设置此单核 CPU 核心比率,此项为 CPU 支持此功能才能设置。每个单核 CPU 核心目标 运作速度的青睐指数会依不同 CPU 而有所不同。这些项仅在 CPU Ratio Apply Mode 设 置为 Per Core 时出现。

#### Core 4 5th of 8 xxxx MHz

设置此单核 CPU 核心比率,此项为 CPU 支持此功能才能设置。每个单核 CPU 核心目标运作速度的青睐指数会依不同 CPU 而有所不同。这些项仅在 CPU Ratio Apply Mode 设置为 Per Core 时出现。

#### Core 5 6th of 8 xxxx MHz

设置此单核 CPU 核心比率,此项为 CPU 支持此功能才能设置。每个单核 CPU 核心目标 运作速度的青睐指数会依不同 CPU 而有所不同。这些项仅在 CPU Ratio Apply Mode 设 置为 Per Core 时出现。

#### Core 6 7th of 8 xxxx MHz

设置此单核 CPU 核心比率,此项为 CPU 支持此功能才能设置。每个单核 CPU 核心目标 运作速度的青睐指数会依不同 CPU 而有所不同。这些项仅在 CPU Ratio Apply Mode 设 置为 Per Core 时出现。

#### Core 7 8th of 8 xxxx MHz

设置此单核 CPU 核心比率,此项为 CPU 支持此功能才能设置。每个单核 CPU 核心目标 运作速度的青睐指数会依不同 CPU 而有所不同。这些项仅在 CPU Ratio Apply Mode 设 置为 Per Core 时出现。

#### Turbo Ratio Offset Value

设置 CPU Turbo ratio 偏移值。此项仅在 CPU Ratio Apply Mode 设置为 Turbo Ratio Offset 时出现。

# CPU Ratio Mode

选择 CPU 倍频操作模式。此项在您手动设置 CPU 倍频时出现。

 [Fixed Mode]
 固定 CPU 倍频。

 [Dynamic Mode]
 CPU 倍频将根据 CPU 的负荷动态的改变。

### Advanced CPU Configuration

按 Enter 进入子菜单。用户可以设置有关 CPU 功率/ 电流的参数。参数改变后系统可能变得不稳定或无法启动。如果发生这种情况,请清除 CMOS 数据并且恢复默认设置。

### Extreme OC Setup

设置 BIOS 为最佳极限超频等级。

#### Hyper-Threading

开启或关闭 Intel Hyper-Threading 技术。Hyper-Threading 技术是将处理器内的双核 心视为两颗可执行指令的逻辑处理器。这样一来,系统效能即可大幅提升。此项在安装 CPU 支持该技术时出现。

#### Per Core Hyper-Threading Control

允许您为单个 CPU 核心设置 Intel Hyper-Threading 技术。

#### Core 0 Hyper-Threading

开启或关闭此单核的 Hyper-Threading 技术。

#### Core 1 Hyper-Threading

开启或关闭此单核的 Hyper-Threading 技术。

#### Core 2 Hyper-Threading

开启或关闭此单核的 Hyper-Threading 技术。

#### Core 3 Hyper-Threading

开启或关闭此单核的 Hyper-Threading 技术。

# Core 4 Hyper-Threading

开启或关闭此单核的 Hyper-Threading 技术。

#### Core 5 Hyper-Threading

开启或关闭此单核的 Hyper-Threading 技术。

# Core 6 Hyper-Threading

开启或关闭此单核的 Hyper-Threading 技术。

### Core 7 Hyper-Threading

开启或关闭此单核的 Hyper-Threading 技术。

#### Core 8 Hyper-Threading

开启或关闭此单核的 Hyper-Threading 技术。

# Core 9 Hyper-Threading

开启或关闭此单核的 Hyper-Threading 技术。

#### Active Processor Cores

此项用来选择要开启的 CPU 核心数量。

### Intel Adaptive Thermal Monitor

此项开启或关闭 Intel 适应热度监控功能以避免 CPU 过热。 [Enabled] CPU 过热会调整 CPU 核心频率速度。 [Disabled] 关闭此功能。

# Intel C-State

开启或关闭 Intel C-state∘C-state 是一种由 ACPI 定义的处理器电源管理技术。
[Auto] 此设置由 BIOS 自动配置。
[Enabled] 检测系统空闲状态,并有效地减少 CPU 功耗。
[Disabled] 关闭此功能。

# C1E Support

开启或关闭 C1E 功能为空闲时节省能耗。此项在 Intel C-State 选项为开启时出现。 [Enabled] 开启 C1E 功能减少 CPU 频率和电压以便在空闲时节省能耗。 [Disabled] 关闭此功能。

# Package C State Limit

此项允许您选择 CPU C-state 级别为系统空闲时节省能耗。C-state 的选项取决于已 安装的 CPU。此项在 **Intel C-State** 选项为开启时出现。

# EIST

开启或关闭改进的 Intel<sup>®</sup> SpeedStep 技术。

[Enabled] 开启 EIST, 动态的调整 CPU 电压和核心频率。它可以减少耗电量和发 热量。

[Disabled] 关闭 EIST。

# Intel Turbo Boost

开启或关闭 Intel® Turbo Boost 功能。此项在安装的 CPU 支持 Turbo Boost 时出现。

[Enabled] 开启此功能它会自动提升高于规格的 CPU 性能。当应用程序需要处理器达最高性能状态时。

[Disabled] 关闭此功能。

### Intel Turbo Boost Max Technology 3.0

此项开启或关闭 Intel<sup>®</sup> Turbo Boost Max 3.0 功能。此项在安装的 CPU 支持 **Turbo** Boost Max 3.0 时出现。

# Long Duration Power Limit (W)

为 CPU Turbo Boost 模式设置长时间 TDP 功率限制。

#### Long Duration Maintained (s)

为 Long duration power Limit(W) 设置长时间 TDP 维持时间。

#### Short Duration Power Limit (W)

为 CPU Turbo Boost 模式设置短时间 TDP 功率限制。

### CPU Current Limit (A)

为 CPU Turbo Boost 模式设置最大电流限制。当电流超过设定的最大电流值时,CPU 会自动配置降频以便减少电流。

#### CPU Lite Load Control

设置 CPU Lite Load 控制模式。较高的模式将加载较高的 CPU 电压,提供系统相对的 穏定度。建议使用自动。

#### CPU Lite Load

设置 CPU Lite Load 模式。较高的模式将加载较高的 CPU 电压,提供系统相对的稳定 度并建议使用自动。此项在 CPU Lite Load Control 设置为 Normal 时出现。

# CPU AC Loadline

设置 CPU AC load-line 值。较高的值将加载较高的 CPU 电压,提供系统相对的稳定度。此项在 CPU Lite Load Control 设置为 Advanced 时出现。

#### CPU DC Loadline

设置 CPU DC load-line 值。较高的值将加载较高的 CPU 电压,提供系统相对的稳定度。此项在 CPU Lite Load Control 设置为 Advanced 时出现。

#### CPU Over Temperature Protection

设置 CPU 超温度保护极限值。当 CPU 超过指定值时 CPU 频率可能被节流。当设置为 Auto, BIOS 将自动配置此设置。温度设置越高,保护功能越弱。

# TVB Ratio Clipping

开启或关闭 TVB (Thermal Velocity Boost) 比率限幅。对于超频,建议禁用此项目。此项 在安装的 CPU 支持此 **TVB** 时出现。

#### TVB Voltage Optimizations

开启或关闭处理器的 TVB (Thermal Velocity Boost) 电压优化。此项在安装的 CPU 支持此 **TVB** 时出现。

#### TVB Points Configuration

按 Enter 进入子菜单。用户可以为 TVB (Thermal Velocity Boost) 的每个点温度配置 CPU 比率偏移。此子菜单在安装的 CPU 支持此 TVB 时出现。

# TVB Points Temperature(°C)

设置 TVB 的点温度。

### **TVB** Points Ratio Offset

设置以上 TVB 点温度的 CPU 偏移率。

# FCLK Frequency

设置 FCLK 早期开机频率。较低的 FCLK 频率有助于您去设置较高的基频频率。

# DMI Link Speed

设置 DMI 速率。

# Intel Speed Shift Technology

开启或关闭 Intel Speed Shift 技术。它可以优化能源效率。此项仅适用于支持此技术的 CPU。

### PCIE Spread Spectrum

开启或关闭 PCIE spread spectrum。此项在主板支持该功能时出现。

[Enabled] 开启 spread spectrum (展频)功能以减少 EMI (电磁干扰) 的问题。[Disabled] 提高 CPU 基频的超频能力。

### CPU Ratio Offset When Running AVX

设置一个偏移值以降低 CPU 核心比率。当运行 AVX 指令时,它有利于帮助散热。当设置为 Auto,BIOS 将自动配置此设置。此项在安装的 CPU 和芯片组支持此功能时出现。

# +CPU AVX Control

# AVX Support

开启或关闭 AVX (Advanced Vector Extensions) 支持。

### CPU Ratio Offset When Running AVX

设置一个偏移值以降低 CPU 核心比率。当运行 AVX 指令时,它有利于帮助散热。当设 置为 Auto,BIOS 将自动配置此设置。此项在安装的 CPU 和芯片组支持此功能时出现。

### AVX Voltage Guardband Scale

设置用于在运行 AVX 时微调 CPU 核心电压的额外电压。

### CPU Ratio Offset When Running AVX-512

设置一个偏移值以降低 CPU 核心比率。当运行 AVX-512 指令时,它有利于帮助散热。 当设置为 Auto,BIOS 将自动配置此设置。此项在安装的 CPU 和芯片组支持此功能时 出现。

# AVX-512 Voltage Guardband Scale

设置运行 AVX-512 指令时微调 CPU 核心电压的额外电压。

# Ring Ratio

设置 ring ratio 选项。有效值范围取决于已安装的 CPU。

#### Adjusted Ring Frequency

显示已经调整的 Ring 频率。只读。

#### GT Ratio

设置集成显卡比率。有效值范围取决于已安装的 CPU。

#### Adjusted GT Frequency

显示已经调整的集成显卡频率。只读。

#### CPU Cooler Tuning

选择 CPU 散热器类型, BIOS 将根据散热器类型自动配置 CPU 功率限制配置文件。

#### CPU Base Clock (MHz)

设置 CPU 基频。您可以通过调整数值来对 CPU 进行超频。注意我们无法保证超频动作。 当安装了支持此功能的 CPU 时此项出现。

#### CPU Base Clock Apply Mode

为已调整的 CPU 基频设置应用模式。

 [Auto]
 此设置由 BIOS 自动配置。

 [Next Boot]
 CPU 在重启后,运行在调整后的 CPU 基础频率下。

 [Immediate]
 CPU 立即运行在调整后的 CPU 基础频率下。

# Dashboard OC Button Control

指定 OC 按钮实时超频 CPU 基频或 CPU 倍频。

### Dashboard OC Button Step (MHz)

设置 Direct OC 的基频增减步骤,即每次按下按钮 [+ 或 -] 时 OC 的基频。

#### Direct OC Button

指定 OC 按钮/页眉实时超频 CPU 基频或 CPU 倍频。

#### Direct OC Step (MHz)

设置 Direct OC 的基频增减步骤,即每次按下按钮 [+ 或 -] 时 OC 的基频。

#### Clockgen Features

按 Enter 进入子菜单。设置详细的 Clockgen 功能。

#### Dynamic Frequency Search

开启或关闭执行动态 BCLK 优化。

## Dynamic Frequency Search Mode

设定执行动态超频时,BCLK 搜索优化的模此项在开启 Dynamic Frequency Search 后才可用。

[Once] 仅在下次开机时执行。

[Each Power On] 每次开机时执行。

#### Dynamic Frequency Search Step (MHz)

设定执行动态超频时,每次 BCLK 增加的数值。如果设置为 Auto, BIOS将自动配置此 设置。此项在开启 Dynamic Frequency Search 后才可用。

## BCLK Amplitude

设置超频的 BCLK 振幅。值越高,超频越高。

#### BCLK Slew Rate

设置超频的 BCLK 转换率。它的值会根据当前超频方案而改变。

#### BCLK ORT Duration

设置超频的BCLK ORT duration。它的值会根据当前超频方案而改变。

#### Extreme Memory Profile (XMP)

XMP (扩展内存配置文件) 是内存模组提供的超频技术。请开启 XMP 或内存模组配置文件 以超频内存。此项在被安装的内存模组支持 XMP 技术时可用。

#### DRAM Reference Clock

设置 DRAM reference clock 选项。有效值范围取决于已安装的 CPU。此项在安装的 CPU 支持此调整时出现。

## CPU IMC : DRAM Clock

选择 CPU IMC [集成内存控制器] 的内存齿轮类型。此项在安装的 CPU 支持此调整时出现。

[Gear 1] 更高的频宽和较低的延迟时间。

[Gear 2] 平衡频宽和延迟时间。

#### DRAM Frequency

设置内存频率选项。请注意我们无法保证超频动作。

#### Adjusted DRAM Frequency

显示已调整的内存频率。只读。

#### Load Memory Presets [Disabled]

针对特定的内存模組套用预设的 0C 设置,可以让时脉及电压达到最佳化。

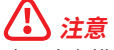

由于内存模组的制造质量不同,仍建议手动调整或设定适当的内存参数。

# Memory Try It !

此功能通过选择最优化的内存预设值来提高内存兼容性和性能。

#### DRAM Timing Mode

选择内存时序模式。 [Auto] 此设置由 BIOS 自动配置。 [Link] 允许用户手动为所有内存通道配置内存时序。 [UnLink] 允许用户手动为各自内存通道配置内存时序。

### Advanced DRAM Configuration

按 Enter 进入子菜单。您可以为内存的每个/所有通道设置内存时序。内存时序改变后系统可能变得不稳定或无法启动。如果发生这种情况,请清除 CMOS 数据并且恢复默认设置。〔参阅主板用户指南中的**清除 CMOS 跳线/按钮**章节来 清除 CMOS 数据,并进入 BIOS 加载默认设置。〕

#### Memory Force

它在帮助窗口中显示了 memory force 的说明。

#### Lucky Mode

启用 lucky 模式可增强内存超频能力。

#### DRAM Training Configuration

您可以在此子菜单中开启或关闭不同的 DRAM 训练算法。当设置为 Auto,BIOS 将自动配置此设置。

Command Rate

设置命令速率。

### ► tCL

设置 CAS (Column Address Strobe) 延迟时间。

#### tRCD

将 RAS 设置为 CAS 延迟时间。

#### ► tRP

设置 row precharge 时间。

#### tRAS

设置 RAS (Row Address strobe) 活动时间。

#### ► tRFC

将刷新设置为活动/刷新周期时间。

#### Sub Timing Configuration

▶ tREFI 设置 REFI 时间。

► tWR 设置写入恢复时间。 ► tWTR

设置写入到读取的延迟时间。

## tWTR\_L

将内部写入事务设置为内部读取命令时间。

#### tRRD

将 RAS 设置为 RAS 延迟时间。

## tRRD\_L

将 RAS 设置为相同等级的不同银行中的 RAS 延迟时间。

#### ► tRTP

将读取设置为预充电命令延迟时间。

### ► tFAW

设置时间窗口,在该时间窗口中允许四个激活处于同一等级。

## ► tCWL

设置 CAS 写入延迟时间。

# tCKE

设置 CKE 最小时间。

#### ▶ tCCD 设置 CCD 时间。

# tCCD\_L

设置 CCD 时间。

## Turn Around Timing Configuration

# tRDRDSG

设置不同等级分隔参数之间的读取到读取延迟时间。

# tRDRDDG

设置不同模块之间的读取到读取延迟时间。

# tRDRDDR

设置不同等级分隔参数之间的读取到读取延迟时间。

### tRDRDDD

设置不同模块之间的读取到读取延迟时间。

# tWRWRSG

设置不同等级分隔参数之间的写入到写入延迟时间。

# tWRWRDG

设置不同模块之间的写入到写入延迟时间。

#### ► tWRWRDR

设置不同等级分隔参数之间的写入到写入延迟时间。

tWRWRDD

设置不同模块之间的写入到写入延迟时间。

#### tRDWRSG

设置不同等级分隔参数之间的读写延迟时间。

## tRDWRDG

设置不同模块之间的读写延迟时间。

#### tRDWRDR

设置不同等级分隔参数之间的读写延迟时间。

# tRDWRDD

设置不同模块之间的读写延迟时间。

#### tWRRDSG

设置不同等级分隔参数之间的写入/读取延迟时间。

# tWRRDDG

设置不同模块之间的读写延迟时间。

#### tWRRDDR

设置不同等级分隔参数之间的写入/读取延迟时间。

#### ▶ tWRRDDD 设置不同模块之间的读写延迟时间。

#### Latency Timing Configuration tRTL/tIOL

#### ▶ tRTL (CHA/D0/R0) 设置通道 A, DIMM0, RANK0 的来回延迟。

# tRTL (CHA/D0/R1)

设置通道 A, DIMMO 和 RANK1 的来回延迟。

# tRTL (CHA/D1/R0)

设置通道 A, DIMM1, RANK0 的来回延迟。

#### ▶ tRTL (CHA/D1/R1) 设置通道 A, DIMM1, RANK1 的来回延迟。

# ▶ tRTL (CHB/D0/R0) 设置通道 B, DIMM0, RANK0 的来回延迟。

### ▶ tRTL (CHB/D0/R1) 设置通道 B, DIMM0 和 RANK1 的来回延迟。

#### ▶ tRTL (CHB/D1/R0) 设置通道 B, DIMM1, RANK0 的来回延迟。

# ▶ tRTL (CHB/D1/R1) 设置通道 B, DIMM1, RANK1 的来回延迟。

▶ tIOL (CHA/DO/RO) 设置通道 A, DIMMO, RANK0 的 IO 延迟时间。

▶ tIOL (CHA/DO/R1) 设置通道 A, DIMM0, RANK1 的 IO 延迟时间。

▶ tIOL (CHA/D1/R0) 设置通道 A, DIMM1, RANK0 的 IO 延迟时间。

▶ tIOL (CHA/D1/R1) 设置通道 A, DIMM1, RANK1 的 IO 延迟时间。

▶ tIOL (CHB/D0/R0) 设置通道 B, DIMM0, RANK0 的 IO 延迟时间。

▶ tIOL (CHB/DO/R1) 设置通道 B, DIMM0, RANK1 的 IO 延迟时间。

▶ tIOL (CHB/D1/R0) 设置通道 B, DIMM1, RANK0 的 IO 延迟时间。

▶ tIOL (CHB/D1/R1) 设置通道 B, DIMM1, RANK1 的 IO 延迟时间。

+Misc Item

▶ DLL Bandwidth 设置 DLL (Delay Locked Loop) 频宽。

# Safe Boot Retry

开启这个项目可以让开机时得到较好的内存兼容性。

# DRAM Voltage Boost

设定内存调校电压。电压值设定越高时,可提高超频能力,但会造成系统不穏定。

# Round Trip Latency Optimize

开启或关闭优化内存读取和执行之间的延迟时间。关闭时,将默认内存读取和执行的延迟时间。而开启时,将缩短延迟时间。

# IO Compensation (CHA)

设置内存通道 A 的 IO 补偿值。较高的 IO 补偿值,内存延迟较短。较低的 IO 补偿值,内存延迟较长。

# IO Compensation (CHB)

设置内存通道 B 的 IO 补偿值。较高的 IO 补偿值,内存延迟较短。较低的 IO 补偿值,内存延迟较长。

# IOL Init Value (CHA)

设置内存通道 A 的 IO 延迟 (IOL) 初始值。较高的值,内存延迟较长。较低的值,内存延迟较短。

# ► IOL Init Value (CHB)

设置内存通道 B 的 IO 延迟 (IOL) 初始值。较高的值,内存延迟较长。较低的值,内存延迟较短。

### RTL Init Value (CHA)

设置内存通道 A 的来回延迟 (RTL) 初始值。较高的值,内存来回延迟较长。较低的值, 内存来回延迟较短。

# RTL Init Value (CHB)

设置内存通道 B 的来回延迟 (RTL) 初始值。较高的值,内存来回延迟较长。较低的值, 内存来回延迟较短。

# ODT Finetune (CHA)

设置内存终端电阻 (ODT) 值,以提高内存通道 A 超频时的能力和稳定性。

#### ODT Finetune (CHB)

设置内存终端电阻 (ODT) 值,以提高内存通道 B 超频时的能力和稳定性。

# Rx Equalization

设置 Rx Equalization 值。

# ▶ VTT ODT 开启或关闭 VTT ODT 功能。

▶ VDDQ ODT 开启或关闭 VDDQ ODT 功能。

# Rank Interleave

开启或关闭 Rank Interleave 支持。

### Enhanced Interleave

开启或关闭 Enhanced Interleave 支持。

### +On-Die Termination Configuration

▶ Rtt Wr (CHA/DO) 为通道 A DIMM0 设置 ODT RTT\_WR。

▶ Rtt Nom (CHA/D0) 为通道 A DIMM0 设置 ODT RTT\_NOM。

# ▶ Rtt Park (CHA/D0) 为通道 A DIMM0 设置 ODT RTT PARK。

▶ Rtt Wr (CHA/D1) 为通道 A DIMM1 设置 ODT RTT\_WR。

# ▶ Rtt Nom (CHA/D1) 为通道 A DIMM1 设置 ODT RTT\_NOM。

▶ Rtt Park (CHA/D1) 为通道 A DIMM1 设置 ODT RTT PARK。

▶ Rtt Wr (CHB/D0) 为通道 B DIMM0 设置 ODT RTT\_WR。

▶ Rtt Nom (CHB/D0) 为通道 B DIMM0 设置 ODT RTT\_NOM。

▶ Rtt Park (CHB/D0) 为通道 B DIMM0 设置 ODT RTT\_PARK。

▶ Rtt Wr (CHB/D1) 为通道 B DIMM1 设置 ODT RTT\_WR。

▶ Rtt Nom (CHB/D1) 为通道 B DIMM1 设置 ODT RTT\_NOM。

▶ Rtt Park (CHB/D1) 为通道 B DIMM1 设置 ODT RTT PARK。

# Memory Fast Boot

开启或关闭内存每次开机时的初始化和自我检测。

[Auto] 此设置由 BIOS 自动配置。

[Enabled] 对于内存系统将完全继续第一次开机的初始化和自检配置。A当第一次开机后,内存不再需要初始化和自检,以便加快系统开机速度。

[Disabled] 每次启动内存模块都会初始化并自检。

[No Training] 每次启动内存模块不会自检。

[SlowTraining]每次启动内存模块都会自检。

# DigitALL Power

按 Enter 进入子菜单。在子菜单中,您可以为 CPU 设置一些有关电压/电流/温度的保护 条件。

### CPU Loadline Calibration Control

CPU 电压会根据 CPU 的负载呈比例性递减。本项目重载线校准越高时,将可提高电压 值与超频能力,但也会增加 CPU 以及 VRM 的温度。如果设置为 Auto, BIOS 将自动配 置此设置。

### CPU Over Voltage Protection

设置 CPU 超高电压极限值。如果设置为 Auto,BIOS 将自动配置此设置。电压设置越高,保护功能越弱,并且可能损坏系统。

### CPU Over Current Protection

设置 CPU 过高电流保护极限值。如果设置为 Auto, BIOS 将自动配置此设置。

[Auto] 此设置由 BIOS 自动配置。

[Enhanced] 增强对过高电流保护电流范围。

#### CPU Switching Frequency

设置 PWM 工作速率以稳定 CPU 核心电压并减少波动范围。增加 PWM 工作速率将导 致 MOSFET 温度较高。因此在您增加数值前请确保为 MOSFET 预备一个好的制冷方 案。如果设置为 Auto,BIOS 将自动配置此设置。

#### CPU VRM Over Temperature Protection

开启或关闭 CPU VRM 过温度保护极限值。

#### CPU GT Loadline Calibration Control

内建于 CPU 内的 GPU 电压会根据 GPU 的负载呈比例性递减。本项目重载线校准越高时,将可提高电压值与超频能力,但也会增加 CPU 以及 VRM 的温度。

#### CPU GT Over Voltage Protection

设置 CPU GT 过高电压保护极限值。如果设置为 Auto,BIOS将自动配置此设置。电压 设置越高,保护功能越弱,并且可能损坏系统。

#### CPU GT Over Current Protection

设置 CPU GT 过高电流保护极限值。如果设置为 Auto, BIOS 将自动配置此设置。

[Auto] 此设置由 BIOS 自动配置。 [Enhanced] 增强对过高电流保护电流范围。

[Ennanced] 「堵蚀对过向电流体护电流法

#### CPU GT Switching Frequency

设置 PWM 工作速率以稳定 CPU GT 电压并减少波动范围。增加 PWM 工作速率将导 致 MOSFET 温度较高。因此在您增加数值前请确保为 MOSFET 预备一个好的制冷方 案。如果设置为 **Auto**, BIOS 将自动配置此设置。

#### CPU GT VRM Over Temperature Protection

开启或关闭 CPU GT VRM 过温度保护极限值。当 VRM 温度超过指定值时,可能会限制 CPU GT 频率。

#### CPU SA Loadline Calibration Control

CPU SA 电压会根据 CPU 的负载呈比例性递减。本项目重载线校准越高时,将可提高电压值与超频能力,但也会增加 CPU 以及 VRM 的温度。

#### CPU SA Switching Frequency

设置 PWM 工作速率以稳定 CPU SA 电压并减少波动范围。增加 PWM 工作速率将导 致 MOSFET 温度较高。因此在您增加数值前请确保为 MOSFET 预备一个好的制冷方 案。如果设置为 **Auto**, BIOS 将自动配置此设置。

#### CPU Core Voltage Monitor

选择用于监视 CPU 核心电压的目标项目。

# CPU Core/ GT Voltage Mode

设置 CPU 核心/ GT 电压模式。

| [Auto]              | 此设置由 BIOS 自动配置。       |
|---------------------|-----------------------|
| [Adaptive Mode]     | 自动设置自适应电压以优化系统性能。     |
| [Override Mode]     | 允许您手动设置电压。            |
| [Offset Mode]       | 允许您设置偏移电压并选择电压偏移模式。   |
| [Adaptive + Offset] | 自动设置自适应电压,并允许您设置偏移电压。 |
| [Advanced Offset]   | 允许您在子菜单中手动设置电压和偏移电压。  |

# CPU Core Voltage Mode

设置 CPU 核心电压模式。

| [Auto]              | 此设置由 BIOS 自动配置。       |
|---------------------|-----------------------|
| [Adaptive Mode]     | 自动设置自适应电压以优化系统性能。     |
| [Override Mode]     | 允许您手动设置电压。            |
| [Offset Mode]       | 允许您设置偏移电压并选择电压偏移模式。   |
| [Adaptive + Offset] | 自动设置自适应电压,并允许您设置偏移电压。 |
| [Advanced Offset]   | 允许您在子菜单中手动设置电压和偏移电压。  |

# CPU Core Voltage

设置 CPU 核心电压。如果设置为 Auto, BIOS 将自动设置电压或者您可以手动地设置它。

### CPU Core Voltage Offset Mode

选择 CPU 核心电压偏移模式。

## CPU Core Voltage Offset

设置 CPU 核心电压的偏移值。

# Advanced Offset Mode

按 Enter 进入子菜单。

Set Voltage Offset When Running CPU Ratio x8

▶ Voltage Offset Control 选择电压偏移模式。

▶ Voltage Offset Target 设置偏移值。

#### Set Voltage Offset When Running CPU Ratio x25

▶ Voltage Offset Control 选择电压偏移模式。

▶ Voltage Offset Target 设置偏移值。

# Set Voltage Offset When Running CPU Ratio x35

▶ Voltage Offset Control 选择电压偏移模式。

▶ Voltage Offset Target 设置偏移值。

Set Voltage Offset When Running CPU Ratio x43

▶ Voltage Offset Control 选择电压偏移模式。

▶ Voltage Offset Target 设置偏移值。

Set Voltage Offset When Running CPU Ratio x48

▶ Voltage Offset Control 选择电压偏移模式。

▶ Voltage Offset Target 设置偏移值。

Set Voltage Offset When Running CPU Ratio x50

▶ Voltage Offset Control 选择电压偏移模式。

▶ Voltage Offset Target 设置偏移值。

Set Voltage Offset When Running CPU Ratio x51

▶ Voltage Offset Control 选择电压偏移模式。

▶ Voltage Offset Target 设置偏移值。

▶ CPU GT Voltage 设置 CPU GT 电压。如果设置为 Auto, BIOS 将自动设置电压或者您可以手动地设置它。

#### CPU GT Voltage Offset Mode

选择 CPU GT 电压偏移模式。

#### CPU GT Voltage Offset

设置 CPU GT 电压的偏移电压。

#### CPU SA Voltage

设置 CPU SA 电压。如果设置为 Auto, BIOS 将自动设置电压或者您可以手动地设置它。

#### CPU IO Voltage

设置 CPU IO 电压。如果设置为 Auto, BIOS 将自动设置电压或者您可以手动地设置它。

#### CPU IO 2 Voltage (RKL Memory)

设置 CPU IO 2 电压。如果设置为 **Auto**, BIOS 将自动设置电压或者您可以手动地设置它。 此项在安装的 CPU 支持此调整时出现。

#### CPU PLL Voltage

设置 CPU PLL 电压。如果设置为 Auto, BIOS 将自动设置电压或者您可以手动地设置它。

#### CPU PLL OC Voltage

设置 CPU PLL OC 电压。如果设置为 **Auto**,BIOS 将自动设置电压或者您可以手动地设置 它。

#### CPU PLL SFR Voltage

设置 CPU PLL SFR 电压。如果设置为 Auto,BIOS 将自动设置电压或者您可以手动地设置它。

#### GT PLL SFR Voltage

设置 GT PLL SFR 电压。如果设置为 **Auto**,BIOS 将自动设置电压或者您可以手动地设置 它。

# Ring PLL SFR Voltage

设置 Ring PLL SFR 电压。如果设置为 Auto,BIOS 将自动设置电压或者您可以手动地设置它。

#### SA PLL SFR Voltage

设置 SA PLL SFR 电压。如果设置为 **Auto**,BIOS 将自动设置电压或者您可以手动地设置 它。

#### MC PLL SFR Voltage

设置 MC PLL SFR 电压。如果设置为 Auto,BIOS 将自动设置电压或者您可以手动地设置 它。

#### CPU ST Voltage

设置 CPU ST 电压。如果设置为 Auto, BIOS 将自动设置电压或者您可以手动地设置它。

#### CPU STG Voltage

设置 CPU STG 电压。如果设置为 Auto, BIOS 将自动设置电压或者您可以手动地设置它。

#### DRAM Voltage

设置 DRAM 电压。如果设置为 Auto, BIOS 将自动设置电压或者您可以手动地设置它。

#### DRAM VTT Voltage

设置 DRAM VTT 电压。如果设置为 **Auto**,BIOS 将自动设置电压或者您可以手动地设置 它。

#### DRAM VPP Voltage

设置 DRAM VPP 电压。如果设置为 Auto,BIOS 将自动设置电压或者您可以手动地设置 它。

#### DRAM VREF Voltage Control

选择由 CPU 或硬件控制的 DRAM VREF 电压。

#### DRAM DIMMA1 VREF Voltage

设置 DIMMA1 VREF 电压。如果设置为 **Auto**,BIOS 将自动设置电压或者您可以手动地设 置它。

#### DRAM DIMMA2 VREF Voltage

设置 DIMMA2 VREF 电压。如果设置为 **Auto**,BIOS 将自动设置电压或者您可以手动地设 置它。

#### DRAM DIMMB1 VREF Voltage

设置 DIMMB1 VREF 电压。如果设置为 Auto,BIOS 将自动设置电压或者您可以手动地设置它。

#### DRAM DIMMB2 VREF Voltage

设置 DIMMB2 VREF 电压。如果设置为 Auto,BIOS 将自动设置电压或者您可以手动地设置它。

#### CPU Memory Changed Detect

此项开启或关闭 CPU 或内存变更后,系统开机发出警告信息。

[Enabled] 系统会在开机时发出警告信息和您必须为新设备载入默认值。

[Disabled] 关闭此功能,当 CPU 或内存更改时,仍使用当前设置。

# OC Quick View Timer

设置屏幕上显示的 0C 设定值的持续时间。如果设置为 **Disabled**,BIOS 将不会显示 0C 设 置的变化。

#### **CPU** Specifications

按 Enter 进入子菜单。此子菜单显示已安装 CPU 的信息。您也可以通过按 F4 在任何时间访问此信息菜单。只读。

## CPU Technology Support

按 Enter 进入子菜单。此子菜单显示安装 CPU 的键功能。只读。

# MEMORY-Z

按 Enter 进入子菜单。此子菜单显示所有设置和已安装内存时序。您也可以通过按 F5 在 任何时间访问此信息菜单。

| 0 2                              | Overclocking\MEMORY-Z                                                                                     | HOT KEY I S | HELP                                                                                                    |
|----------------------------------|----------------------------------------------------------------------------------------------------|-------------|----------------------------------------------------------------------------------------------------|
| Motherboard settings<br>SETTINGS | DIMMA1 Memory SPD     DIMMA2 Memory SPD     DIMMB1 Memory SPD     DIMMB2 Memory SPD     DIMMB2 Memory SPD |             | Press <enter> to<br/>enter the sub-menu.<br/>The sub-menu<br/>displays the<br/>information of<br/>installed memory.</enter> |
| oc                               |                                                                                                    |             | Reau onty.                                                                                                    |
| Use USB to flash BIOS<br>M-FLASH |                                                                                                    |             | Ti: Move<br>Enter: Select<br>+/-: Value<br>ESC: Exit<br>F1: General Help                                                    |

### DIMMx Memory SPD

按 Enter 进入子菜单。子菜单显示已安装内存信息。只读。

# ► CPU Features

按 Enter 进入子菜单。

| 0.0                                    | Overclocking\CPU Features                                                                                                    | HOT KEY I 🗢                                                                                                    | HELP                                                                        |
|----------------------------------------|----------------------------------------------------------------------------------------------------|----------------------------------------------------------------------------------------------------|-----------------------------------------------------------------------------|
| Motherboard settings<br>SETTINGS<br>OC | Limit CPUID Makinum<br>Intel Virulazion Tech<br>Intel VI-D Tech<br>Hardware Preticher<br>Adguent Cache Line Pretich<br>OPU AES Instructions<br>CPG Lock | (Disabler)<br>(Disabled)<br>(Disabled)<br>(Disabled)<br>(Enabled)<br>(Enabled)<br>(Enabled)<br>(Enabled)<br>(Enabled) | Enables, or disables<br>the extended CPUID<br>value.                        |
| Use USB to flash BIOS<br>M-FLASH       |                                                                                                    |                                                                                                    | 1  →→: Move<br>Enter: Select<br>+/-: Value<br>ESC: Exit<br>F1: General Help |

# Limit CPUID Maximum

开启或关闭扩展的 CPUID 值。

[Enabled] 对于一些较旧的不支持扩展 CPUID 值的操作系统, BIOS 限制 CPUID 输入值的最大值,以便解决启动阶段的一些问题。

[Disabled] 使用实际最大的 CPUID 输入值。

# Intel Virtualization Tech

开启或关闭 Intel 虚拟化技术。

[Enabled] 开启 Intel 虚拟化技术,允许在一台电脑上的不同独立分区跑不同的操作系统。系统表现就好像虚拟的多个系统。

[Disabled] 关闭此功能。

# Intel VT-D Tech

开启或关闭 Intel VT-D (Intel Virtualization for Direct I/O) 技术。

# Hardware Prefetcher

开启或关闭硬件预取器 (MLC Streamer prefetcher)。

[Enabled] 允许 CPU 硬件预器存将数据和指令从内存自动预存到 L2 缓存器中。 借此减少 内存 读取时间。

[Disabled] 关闭硬件预存器。

### Adjacent Cache Line Prefetch

开启或关闭 CPU 的硬件预取器 (MLC Spatial prefetcher)。

[Enabled] 开启相邻高速缓存行预取功能。减少高速缓存延迟,提高特定应用程序性能。

[Disabled] 仅读取请求的高速缓存数据。

# CPU AES Instructions

开启或关闭 CPU AES (Advanced Encryption Standard-New Instructions) 支持。此项 在安装的 CPU 支持此功能时出现。

## CFG Lock

CFG 锁位,锁定或打开锁定 MSR 0xE2[15]。

[Enabled] 锁定该CFG锁位。

[Disabled] 打开该CFG锁位。

# M-FLASH 菜单

M-FLASH 功能允许您利用 U 盘更新 BIOS。请从 MSI 网站下载符合您主板型号的最新 BIOS 文件。然后将 BIOS 文件存到 U 盘。按以下步骤更新 BIOS。

- 1. 将内含更新档的 U 盘插入计算机。
- 2. 点击 M-FLASH 选项卡,会立即出现确认信息。点击 Yes 重启,进入刷新模式。

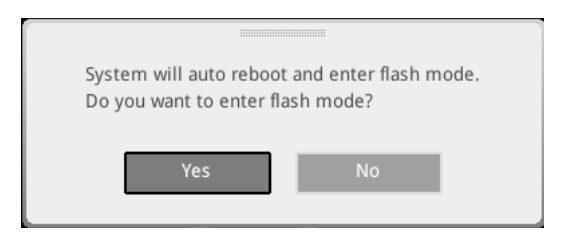

3. 系统将进入刷新模式,重启后将出现文件选项菜单。

| File Path : fs0:\ |                                |                                                                                                    |                                                                                                    |                                                                                                    | ſ |
|-------------------|--------------------------------|----------------------------------------------------------------------------------------------------|----------------------------------------------------------------------------------------------------|----------------------------------------------------------------------------------------------------|---|
| Drive             |                                | File                                                                                                    |                                                                                                    |                                                                                                    |   |
|                   |                                | 2015/07/01 12:34:56<br>2015/07/02 12:34:56<br>2015/07/03 12:34:56<br>2015/07/05 12:34:56<br>2015/07/05 12:34:56<br>2015/07/06 12:34:56<br>2015/07/07 12:34:56<br>2015/07/09 12:34:56<br>2015/07/09 12:34:56 | < DIR ><br>< DIR ><br>< DIR ><br>< DIR ><br>< DIR ><br>< DIR ><br>< DIR ><br>< DIR ><br>< DIR ><br>< DIR ><br>< DIR ><br>< DIR > | BIOSFILE01<br>BIOSFILE03<br>BIOSFILE03<br>BIOSFILE04<br>BIOSFILE05<br>BIOSFILE06<br>BIOSFILE08<br>BIOSFILE09<br>BIOSFILE09<br>BIOSFILE10 | Ŧ |
|                   | Model Name:<br>Model Name: N/A |                                                                                                    | Build Date<br>Build Date                                                                                                    |                                                                                                    |   |

- 4. 选择一个 BIOS 文件执行 BIOS 更新过程。
- 5. 刷新进度 100% 完成后,系统会自动重新启动。

# 0C 档案菜单

此菜单使您可以设置 BIOS 档案。

|                                                                 | OC Profiles HOT KEY 1                                                                                                    |                                                                                                    |  |
|-----------------------------------------------------------------|----------------------------------------------------------------------------------------------------|----------------------------------------------------------------------------------------------------|--|
| Activeboard settings<br>SETTINGS<br>Overflocking settings<br>OC | Overclocking Profile 1 Overclocking Profile 2 Overclocking Profile 3 Overclocking Profile 4 Overclocking Profile 4 Overclocking Profile 5 Overclocking Profile 5 Overclocking Profile 6 Overclocking Profile 4 Overclocking Profile 4 Overclocking Profile | Voltage<br>CPU Core:<br>1.288%<br>CPU VODP:<br>0.000V<br>CPU NB:<br>1.824V<br>System 3.39<br>System 52%<br>System 52%<br>DRAME<br>1.206V |  |
| Use USB to flash/save BIOS<br>M-FLASH                           |                                                                                                    | TI→→: Move<br>Enter: Select<br>+/-: Value<br>ESC: Exit<br>F1: General Help                                                               |  |

▶ Overclocking Profile 1/ 2/ 3/ 4/ 5/ 6 超频档案 1/ 2/ 3/ 4/ 5/ 6 管理。按 Enter 进入子菜单。

▶ Set Name for Overclocking Profile 1/ 2/ 3/ 4/ 5/ 6 给当前超频档案命名。

► Save Overclocking Profile 1/ 2/ 3/ 4/ 5/ 6 储存当前超频档案。

▶ Load Overclocking Profile 1/ 2/ 3/ 4/ 5/ 6 载入当前超频档案。

▶ Clear Overclocking Profile 1/ 2/ 3/ 4/ 5/ 6 清除当前超频档案。

▶ OC Profile Load from ROM 从 BIOS ROM 导入 OC 档案。

▶ 0C Profile Save to USB 将当前超频档案保存到 U 盘中。仅限 FAT/ FAT32 格式。

▶ OC Profile Load from USB 从 U 盘中导入已存储的档案。仅限 FAT/ FAT32 格式。

# 硬件检测菜单

此菜单使您可以手动调整风扇速度并监测 CPU /系统电压。

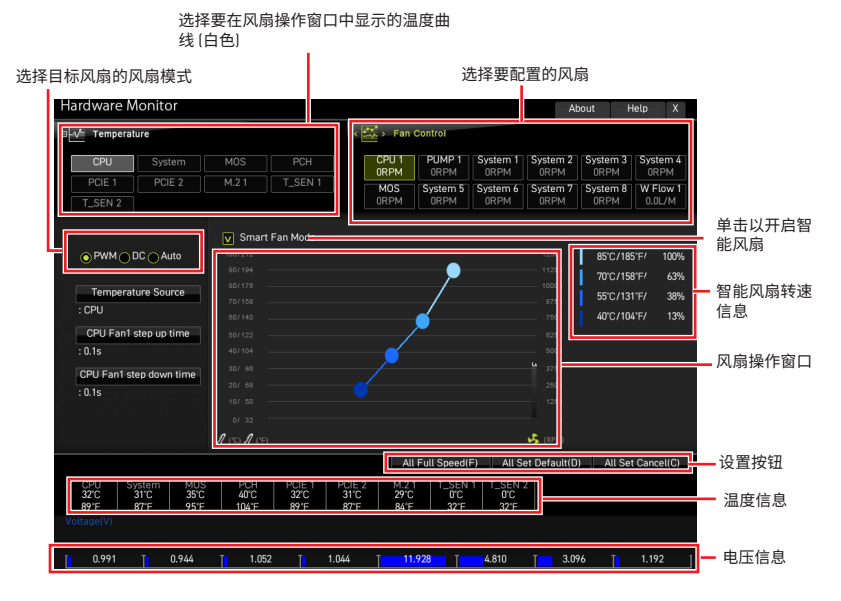

• Smart Fan (智能风扇) - 此设置开启/关闭智能风扇功能。Smart Fan (智能风扇) 是一项 出色的功能,它将根据当前的 CPU /系统温度自动调整 CPU /系统风扇的速度,避免过热 而损坏系统。

#### ▶ 设置按钮

• All Full Speed (全速) - 设置所有 CPU/系统风扇以全速运行。

 All Set Default (默认所有设置) - 设置所有 CPU/系统风扇的速度返回 BIOS 默认 值。

 All Set Cancel (取消所有设置) - 放弃所有变更,将 CPU/系统风扇速度恢复到先前 设置。

注意 调整风扇速度并切换风扇模式后,请确保风扇工作正常。

# 调整风扇

- 1. 选择要调整的风扇,并在风扇操作窗口中显示风扇转速曲线(黄色)。
- 2. 单击并拖动转速点,可调整风扇速度。

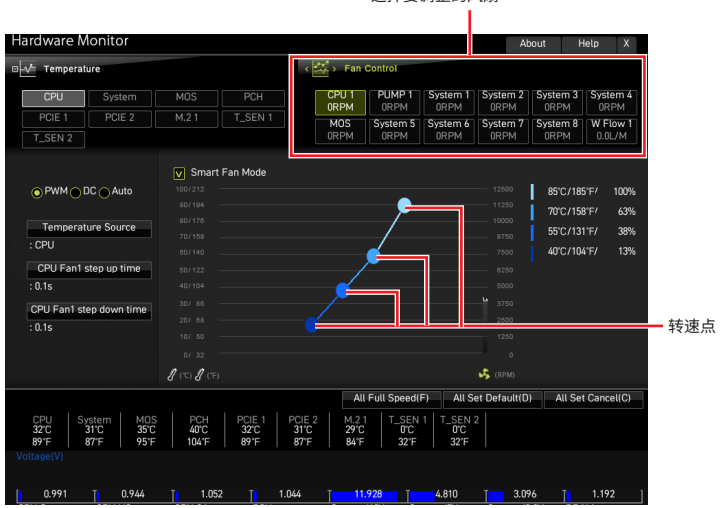

# 重启 BIOS

您可能需要还原默认的 BIOS 设置来解决某些问题。有几种方法来重启 BIOS:

- •转到 BIOS,然后按 F6 载入优化设置默认值。
- 短路主板上的清除 CMOS 跳线。
- 按后置 I/O 面板上的清除 CMOS 按钮 (选择性配置)。

# ⚠ 注意

在清除 CMOS 数据之前,请确保计算机已关机。请参考用户指南中的清除 CMOS 跳线/ 按 钮部分,以了解重启 BIOS 的相关信息。

# 更新 BIOS

#### 使用 M-FLASH 更新 BIOS

更新前:

请从 MSI 的网站下载符合您主板型号的最新 BIOS 文件。然后将 BIOS 文件保存到 U 盘中。

更新 BIOS:

- 1. 通过多重 BIOS 开关切换到目标 BIOS ROM。如果您的主板没有此开关,请跳过此步骤。
- 2. 插入内有欲更新文件的 U 盘到 USB 端口上。
- 3. 请参考以下方法进入 flash 模式。
  - 在 POST 过程中重启并按 Ctrl + F5 键,然后点击 Yes 以重新启动系统。
  - 在 **POST** 过程中重启并按 **Del** 键进入 BIOS。单击 M-FLASH 按钮,然后点击 Yes 以 重新启动系统。
- 4. 选择一个 BIOS 文件执行 BIOS 更新过程。
- 5. 出现提示时,点击 Yes 来开始恢复 BIOS。
- 6. 刷新进度 100% 完成后,系统会自动重新启动。

# 使用 MSI Center 更新 BIOS

更新前:

- 请确认已安装 LAN 驱动程序以及正确设置因特网连接。
- 在更新 BIOS 之前,请关闭所有其他应用程序软件。

更新 BIOS:

- 1. 安装并运行 MSI Center, 然后转到 Support 页面。
- 2. 选择 Live Update, 然后单击 Advanced 按钮。
- 3. 选择 BIOS 文件, 然后单击 Install 按钮。
- 4. 安装提示将出现,然后单击其上的 Install 按钮。
- 5. 系统将自动重启以更新 BIOS。
- 6. BIOS 刷新 100% 完成后,系统将自动重启。

# 使用更新 BIOS 按钮更新 BIOS

- 1. 请从 MSI<sup>®</sup> 网站下载符合您主板型号的最新 BIOS 文件。
- 2. 重新命名 BIOS 文件为 MSI.ROM, 并将其保存到 U 盘的根目录中 (FAT32 格式)。
- 3. 连接电源供应器到 CPU\_PWR1 和 ATX\_PWR1。(无需安装 CPU 和内存。)
- 4. 插入内有 MSI.ROM 文件的 U 盘到后置 I/O 面板的更新 BIOS 端口上。
- 5. 按更新 BIOS 按钮刷新 BIOS, LED 开始闪烁。
- 6. 处理完成后, LED 将熄灭。

声明

# **MSI** 微星科技股份有限公司

MSI标志为微星科技公司注册所有,本文档提及其他所有商标是其各自所有者的资产。我 们精心准备了本文档,但不保证其内容准确无误。我们的产品会不断改进,因此保留进行 变更的权利,恕不另行通知。

# 版权

© 微星科技股份有限公司所有。

# 修订

版本 1.0, 2021/01, 首次发行